As of 9th MAY, 2019

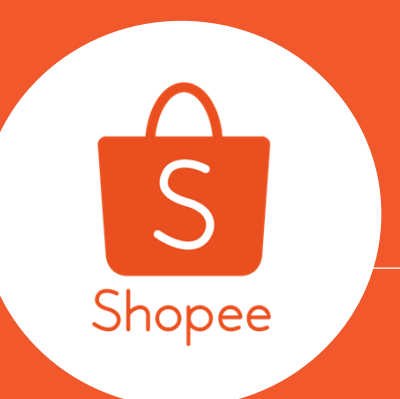

## Finance Course ระบบการเงินของ Shopee ที่ผู้ขายควรรู้

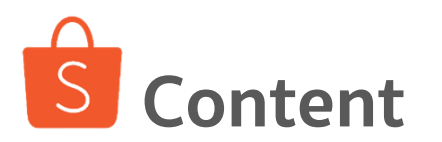

| 1. | <u>การผูกบัญชีธนาคาร/บัตร กับ Shopee</u>          | 3  |
|----|---------------------------------------------------|----|
| 2. | <u>Seller Balance คืออะไร</u>                     | 7  |
| 3. | <u>วิธีการเพิ่มวงเงินการถอนจาก Seller Balance</u> | 17 |
| 4. | <u>วิธีการถอนเงินจาก Seller Balance</u>           | 21 |
| 5. | <u>การคิดค่า Transaction fees</u>                 | 31 |
| 6. | <u>วิธีการดาวน์โหลด "รายงานการขาย"</u>            | 34 |
| 7. | <u>วิธีดาวน์โหลด "รายงานการเงิน"</u>              | 44 |
| 8. | <u>ความรู้เบื้องต้นเกี่ยวกับการเสียภาษ</u> ี      | 51 |
|    |                                                   |    |

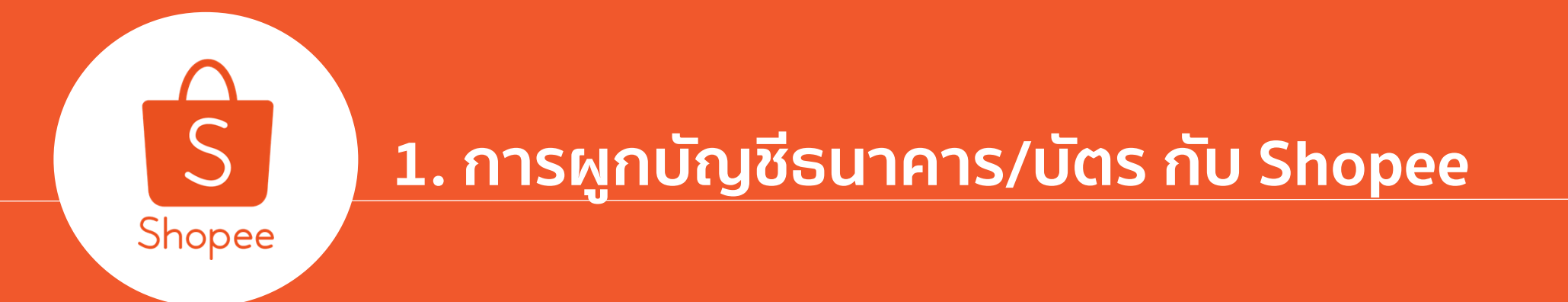

### ร้านค้าต้องเพิ่มข้อมูลบัญชีธนาคาร/บัตร เพราะ :

เพิ่มบัญชีธนาคาร**เพื่อให้ Shopee สามารถโอนเงินค่าสินค้า**ให้ร้านคุณ
 เพิ่มบัตรเครดิต/เดบิต **เพื่อความสะดวก**ในการซื้อสินค้า

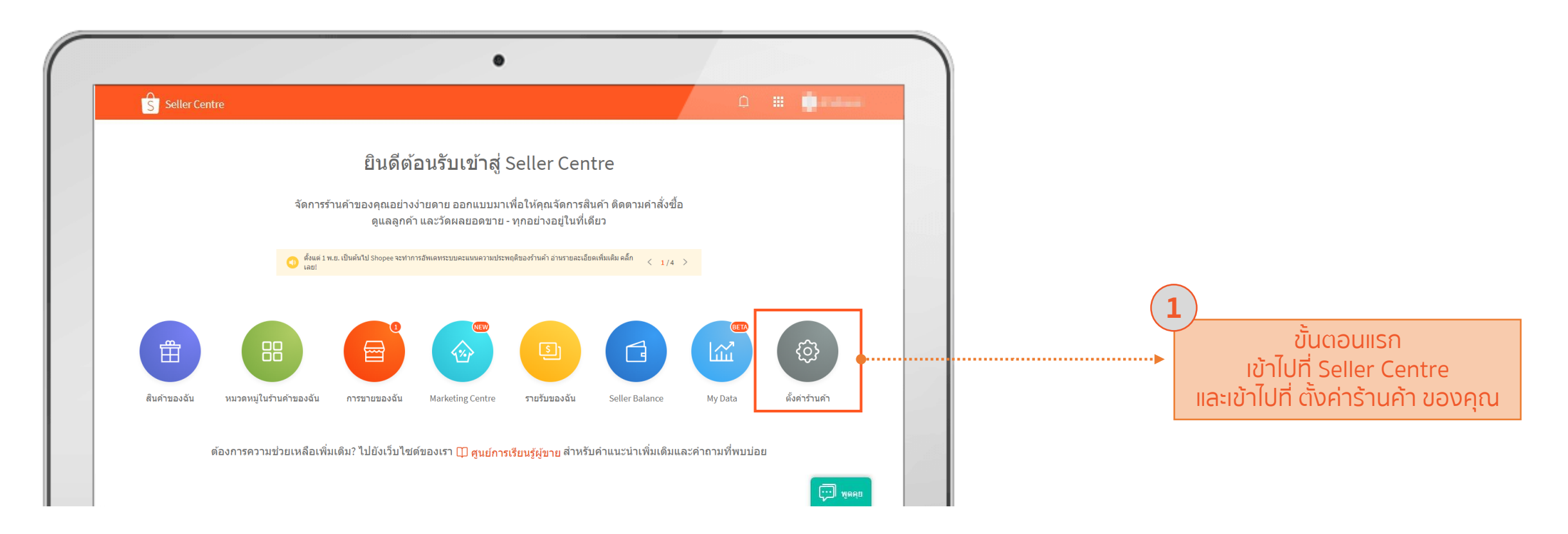

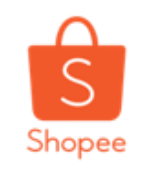

### การผูกบัญชีธนาคาร/บัตร กับ Shopee (2/3)

1.การผูกบัญชีธนาคาร/บัตร กับ Shopee

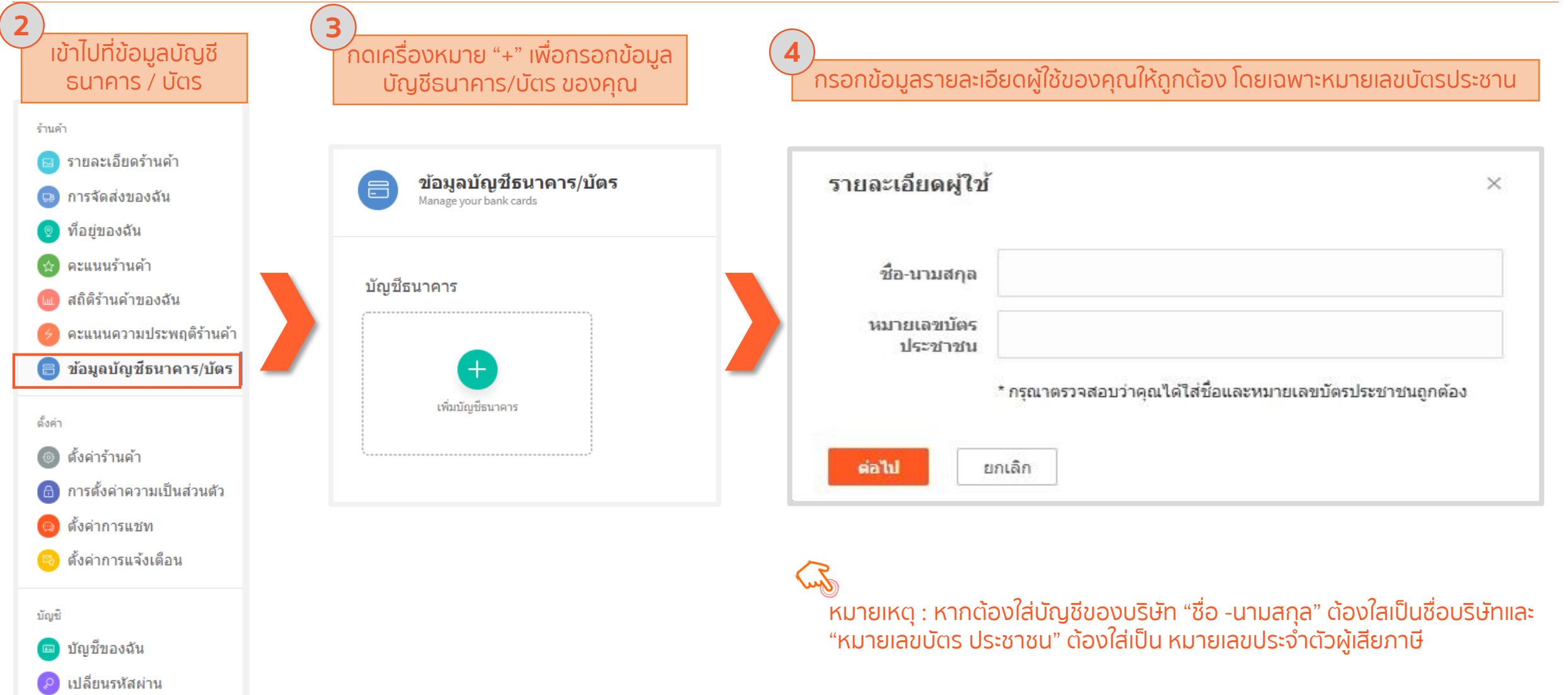

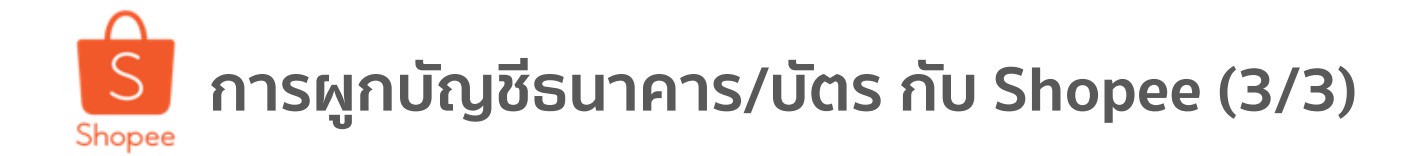

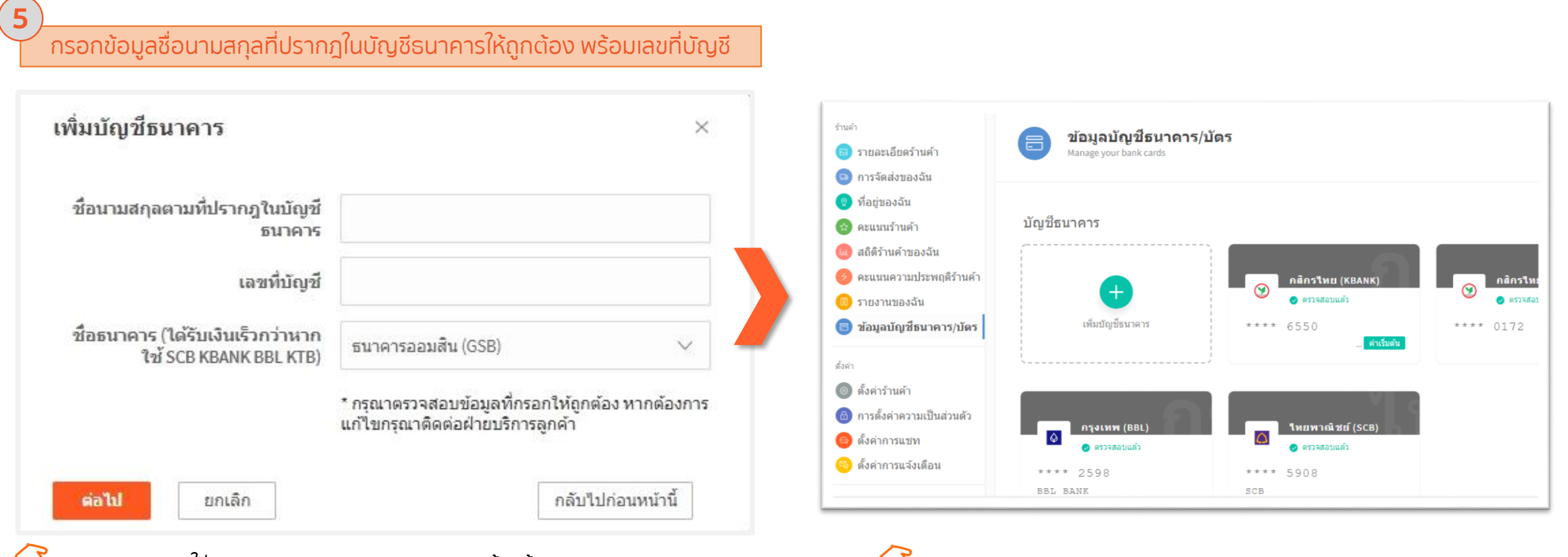

**หมายเหตุ:** หากใส่ธนาคาร SCB,KBANK,BBLและ KTB ร้านค้าจะ ได้เงินเร็วขึ้น ไม่เว้นวันเสาร์-อาทิตย์ (เมื่อคุณทำการถอนเงินก่อน เวลา 11:00 คุณจะได้รับเงินในวันนั้นทันที)แต่ถ้า เป็นธนาคารอื่น นอกเหนือจากนี้จะโอนให้ในวันทำการรอบถัดไป

<sup>(b)</sup> คุณสามาถเพิ่มและเปลี่ยนแปลงบัญชีธนาคารได้ตลอด แต่อย่าลืม!!! เลือกหนึ่งบัญชี ให้เป็นค่าเริ่มต้น

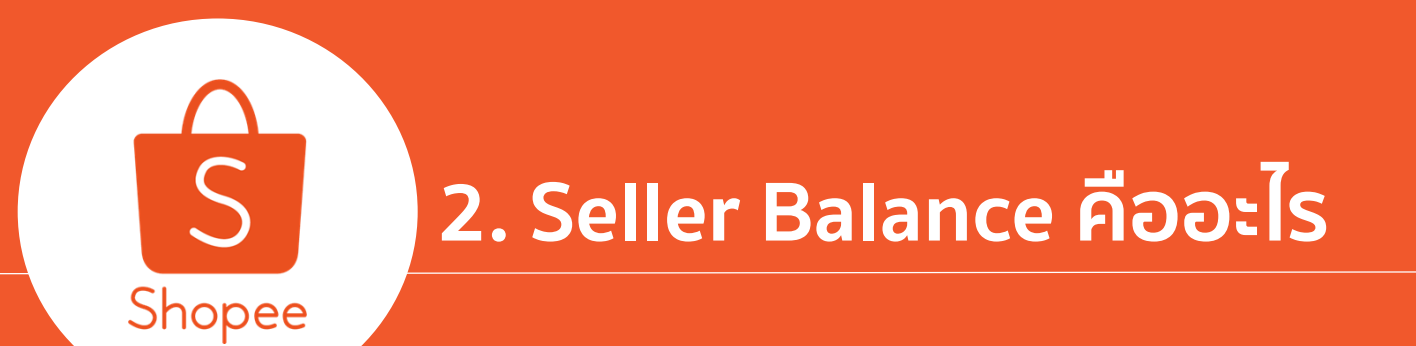

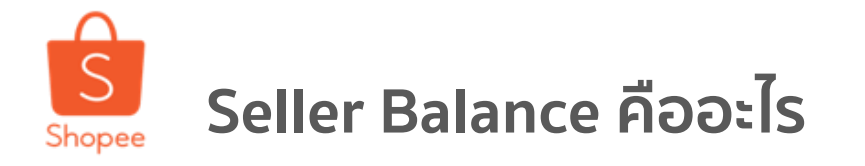

| ← 14:07                                              | ₹ 69% <b>■</b> ₹      | ทั้งหมดได้จากเมนูนี้ |                                  |                                                                                     |           |       |
|------------------------------------------------------|-----------------------|----------------------|----------------------------------|-------------------------------------------------------------------------------------|-----------|-------|
| Sway<br>ผู้ติดตาม 20   กำลังติดตาม 1                 |                       |                      |                                  |                                                                                     |           |       |
| กรุณาทำการขึ้นขัน email ของคุณเพื่อรับอัพแ<br>ดอนนี้ | ดทข่าวสาร ตั้งค่า 🗙   | •                    | $\leftarrow$                     | Seller Balance                                                                      | रन्द्र    |       |
| 🗠 การขายของฉัน                                       | ดูประวัติการขาย >     |                      |                                  |                                                                                     |           |       |
|                                                      |                       |                      | -                                | Wallet Balance                                                                      |           |       |
| ที่ต้องจัดส่ง ยกเลิก คืนสินค้า/คืน                   | นเงิน เพิ่มเติม       |                      | ₿                                | 31,365.00                                                                           |           |       |
| 🕂 เพิ่มสินค้า                                        | >                     |                      |                                  |                                                                                     |           |       |
| Seller Balance                                       | ₿690 >                | •                    | Shopee จะสร้า<br>ของคอมข้างเวลซ์ | เงรายการโอนเงินสำหรับยอดเงินทั้งหมด <sup>*</sup><br>ระบวดวรที่คณตั้งค่าไว้ทุก วันพร | ใน Wallet |       |
| 🔁 รายรับของฉัน                                       | >                     |                      | ภองค์ะหะภ เบะกิร                 | าอหาศารทศุลร์แห่ง เริ่มนี้ประหุด                                                    |           |       |
| 🞝 การจัดส่งของฉัน                                    | >                     |                      |                                  |                                                                                     |           | Y     |
| 🏠 คะแนนร้านค้า                                       | >                     |                      | s                                | Ēd                                                                                  |           |       |
| 🛃 สถิติร้านค้าของฉัน                                 | >                     |                      | 00411                            | 2011002                                                                             |           | × S N |
| 💞 ผู้ช่วยการขาย                                      | >                     |                      | เอนเงน                           | รายการ                                                                              |           |       |
| 🕜 ศูนย์ช่วยเหลือ                                     | >                     |                      |                                  |                                                                                     |           |       |
| ดูร้านค้าของฉัน shop                                 | ee.co.th/098apichai > | ( Curro              |                                  | 0                                                                                   |           |       |

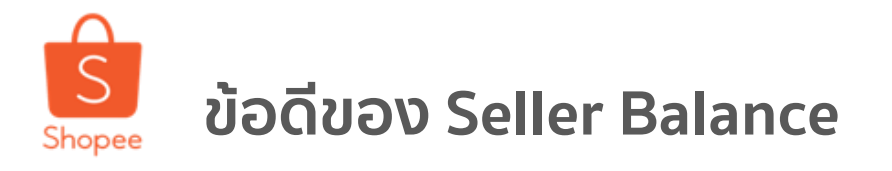

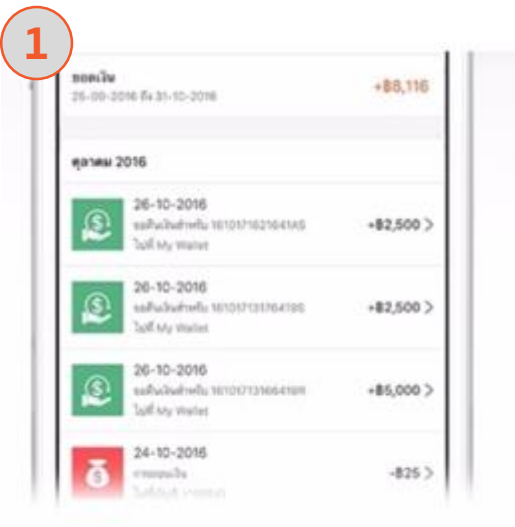

จัดการบัญชีได้อย่างง่ายดาย

ติดตามสถานะทางการเงินที่ผ่านเข้า ออกจาก Seller Balance ได้อัตโนมัติ ทำให้ไม่พลาดทุกยอดขายของคุณที่ ได้รับกับการโอนเงินเข้าสู่บัญชี ธนาคารของคุณ

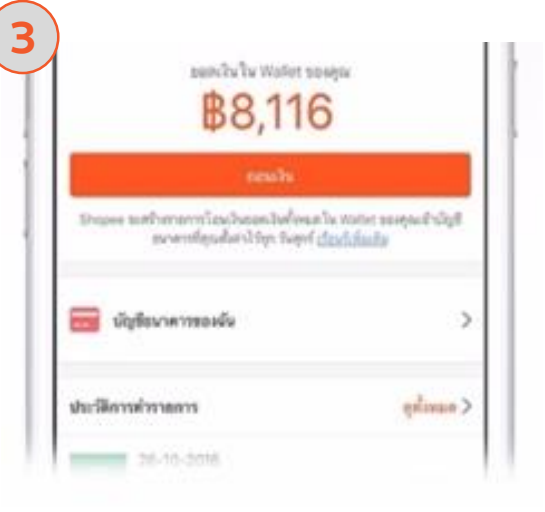

**ผู้ช่วยจัดการเงิน** คุณสามารถกดถอนเงินได้จาก Seller Balance ได้ทุกเมื่อที่คุณต้องการ

| เริ่มออก  | 508  | กล้า    | nih  |                          | nun.                             | stan                        |
|-----------|------|---------|------|--------------------------|----------------------------------|-----------------------------|
|           |      |         |      | 100309                   | ns madata                        | derestan                    |
| ~         | 2016 | 31-10-2 | -    | ~                        | 2016                             | 20-10-2                     |
| 1,011,760 | +81  |         |      | 2016                     | 10 84 21-10                      | <b>1000/Gu</b><br>20-10-201 |
|           |      |         |      |                          | 016                              | ตุลาคม 20                   |
| +8200>    |      | 4064159 | 1221 | ane<br>anti-sété<br>alat | 23-10-2<br>10 <sup>2</sup> My II | ۶                           |
|           | 7251 |         |      | 016                      | 22-10-2                          | -                           |

**ค้นหาข้อมูลรายรับย้อนหลัง** Seller Balance ช่วยให้คุณค้นหา ข้อมูลยอดขายย้อนหลัง ได้อย่าง ง่ายดาย ไม่ว่าจะเป็นรายวัน ราย สัปดาห์ หรือรายเดือน

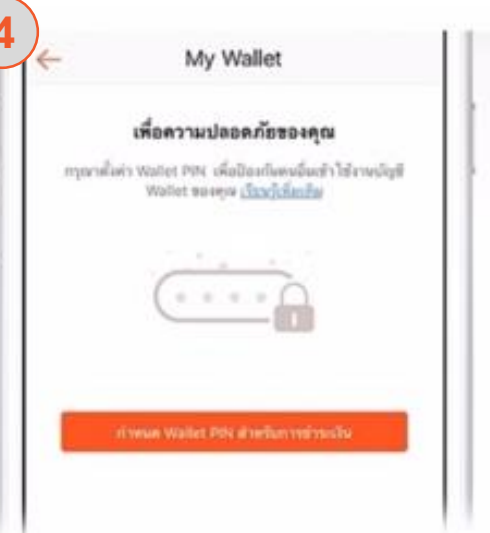

**ระบบความปลอดภัยขั้นสูง** เพราะ Seller Balance คือข้อมูล ธุรกรรมทางการเงินของร้านค้า ทั้งหมด ดังนั้นจึงแนะนำให้ร้านค้าตั้ง ค่าการใส่รหัสทุกครั้ง ที่เข้าสู่เมนูนี้

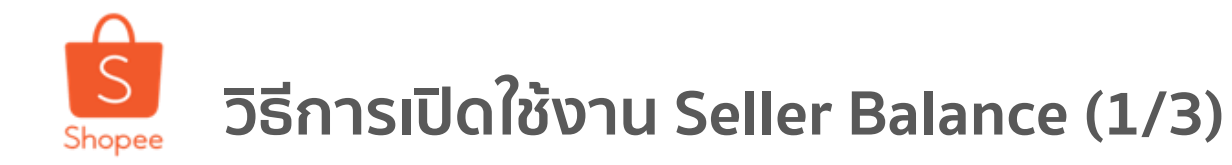

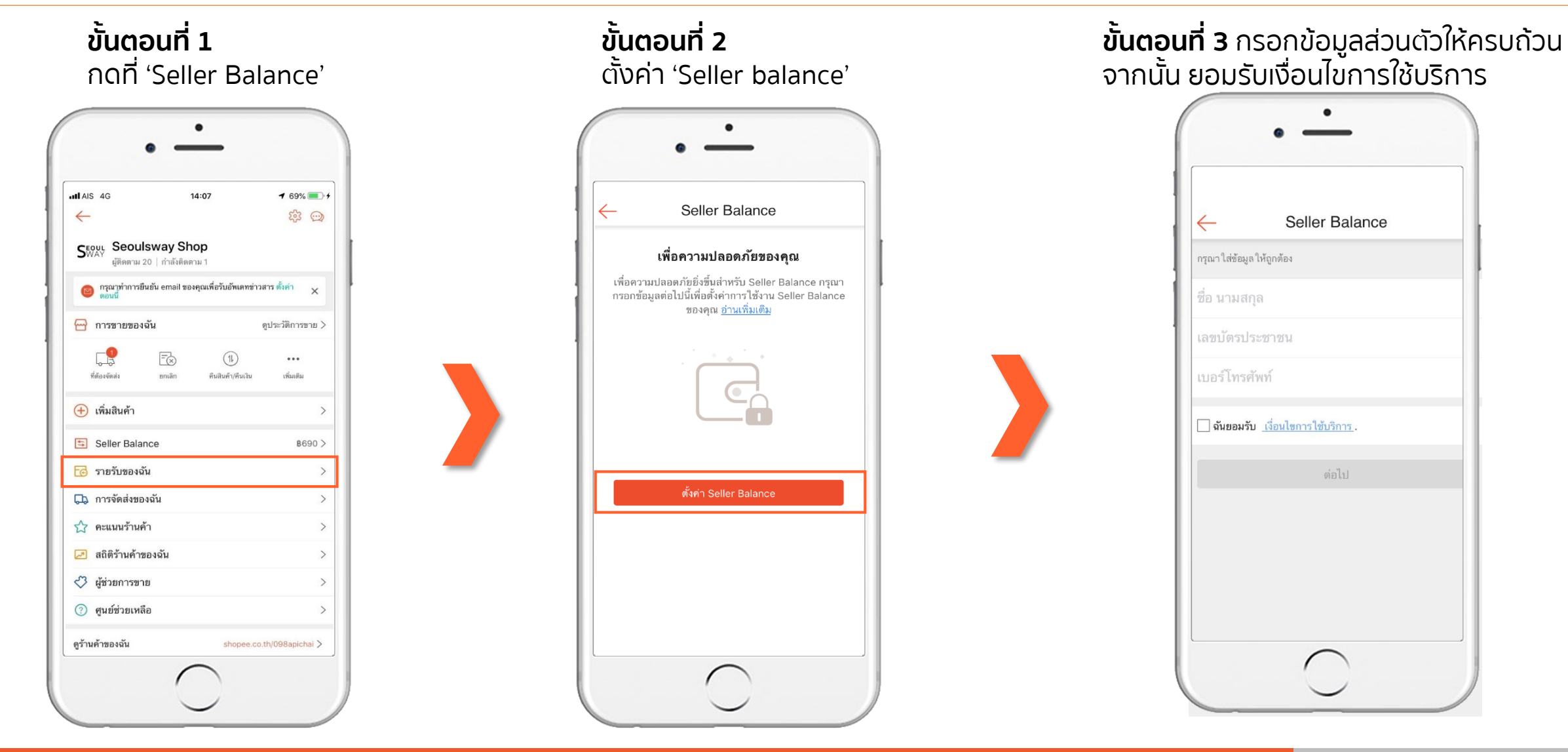

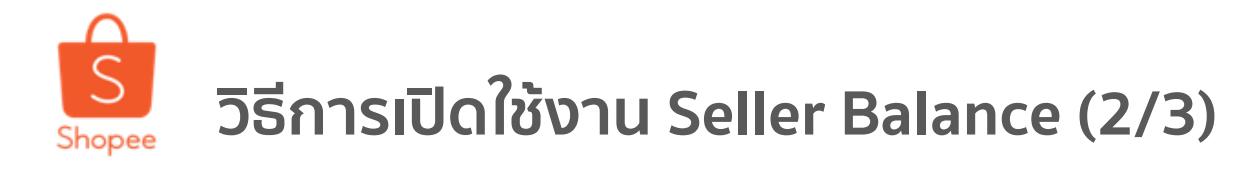

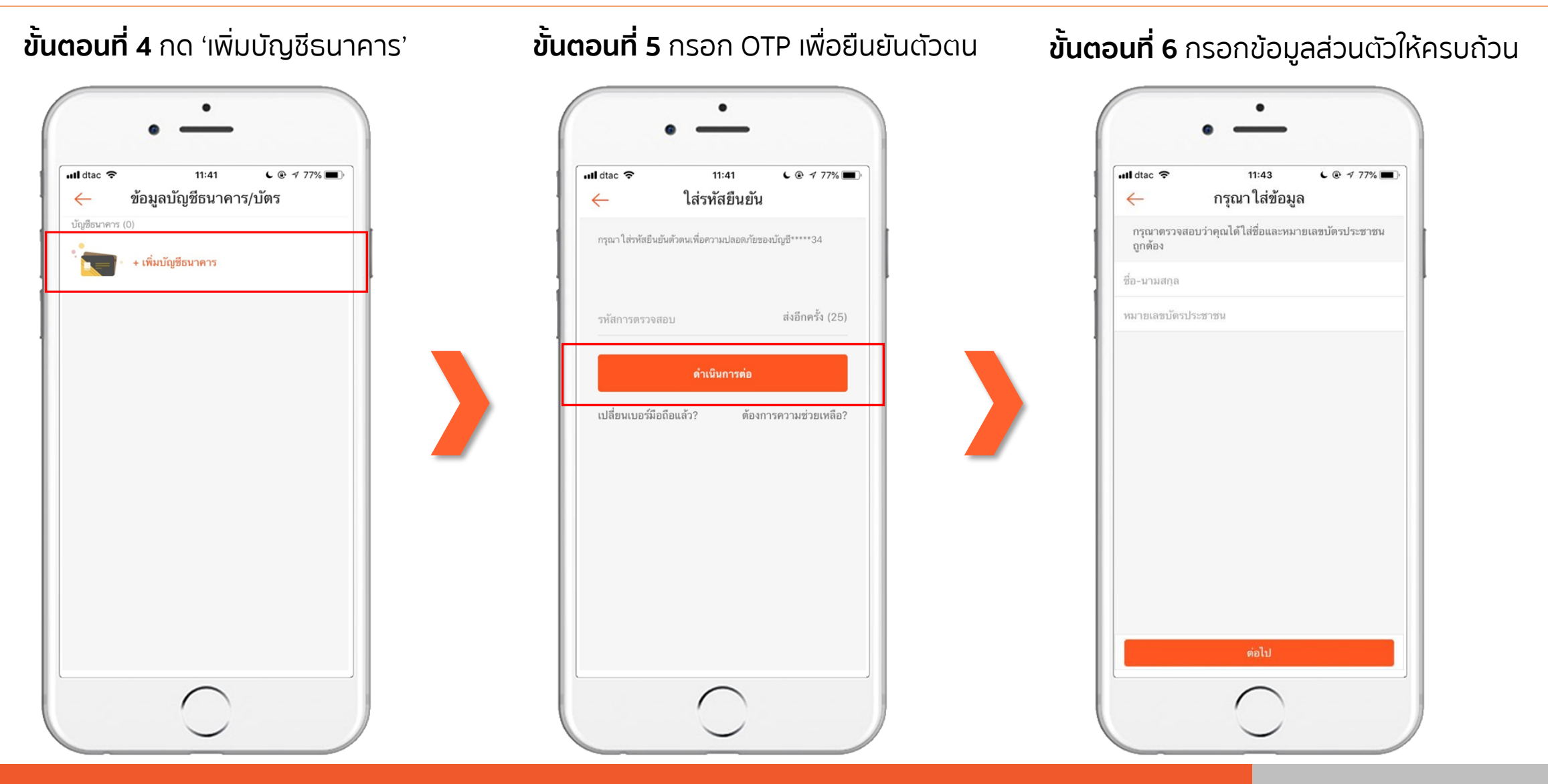

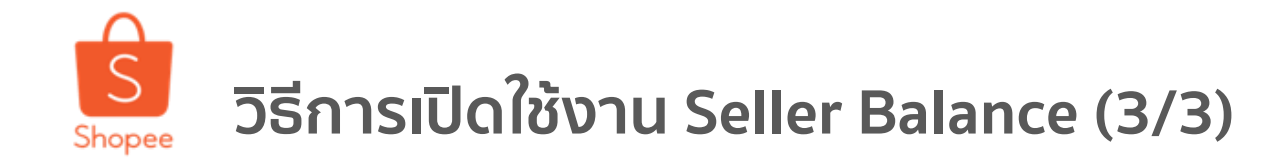

### **ขั้นตอนที่ 7** กรอกข้อมูลบัญชีธนาคารให้ครบถ้วน

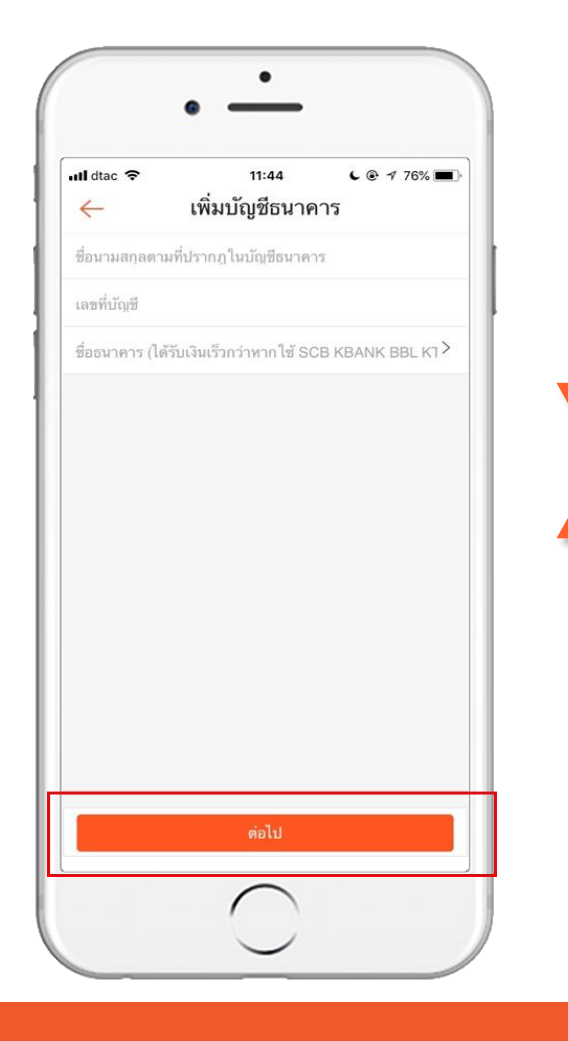

**ขั้นตอนที่ 8** ตรวจสอบข้อมูลทั้งหมดให้ เรียบร้อย จากนั้นกดปุ่ม 'เสร็จ'

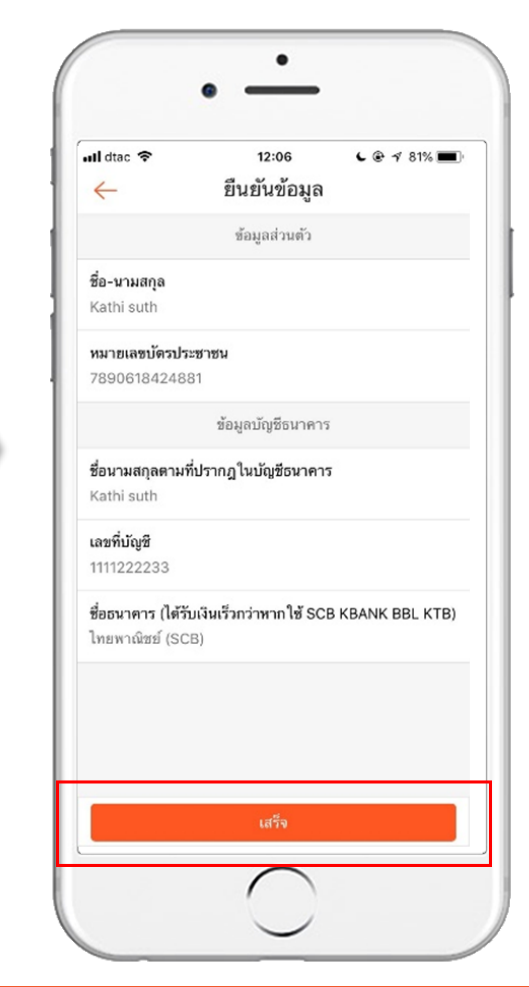

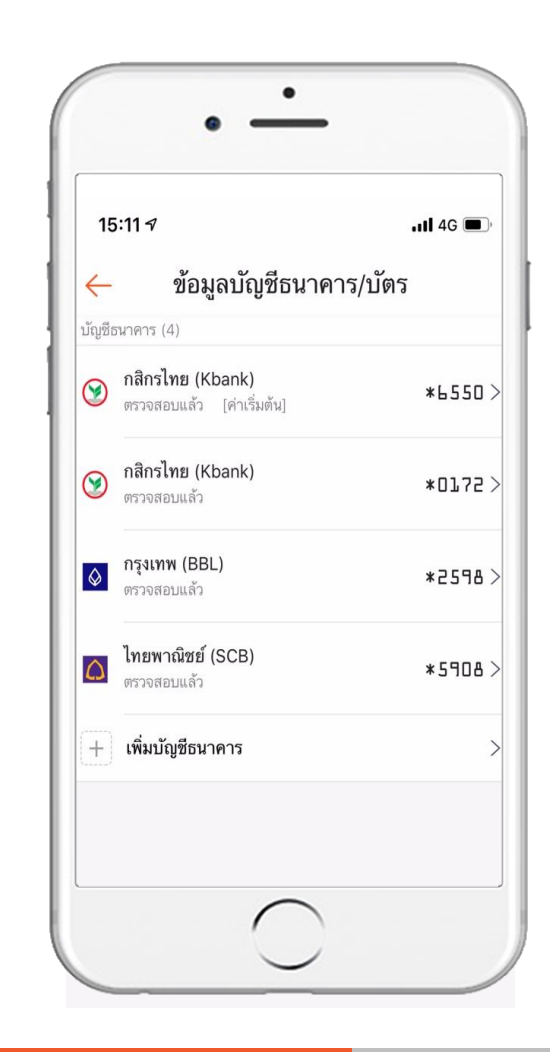

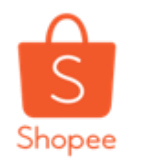

### วิธีการดาวน์โหลดประวัติการทำรายการจาก Seller Balance (Desktop Version) (1/4)

2.Seller Balance คืออะไร

| S หน้าสำรวจ>          | > Seller Balance                      |                      |        |
|-----------------------|---------------------------------------|----------------------|--------|
| B63<br>Wallet Balance | <b>336</b>                            | 🔂 การถอนเงิน         |        |
| 🚍 บัญชีธนาคารข        | ของฉัน                                | 🎯 กสิกรไทย (Kbank)   |        |
| การทำรายการที่ผ่า     | านมา                                  | ่ เ≡ ดูประวัติการทำร | ายการ  |
| วันที่                | Type   Description                    | สถานะ                | จำนวน  |
| เมษา<br>11            | เงินโอนจากคำสั่งซื้อ #19040810256HY6S | + 1                  | .90.00 |
| เมษา<br>11            | เงินโอนจากคำสั่งซื้อ #19032322236B2HS | + 1                  | .98.00 |
| มษา<br>11 <b>Ê</b>    | เงินโอนจากคำสั่งซื้อ #19040520326T6JQ | +                    | 79.00  |
| ыныл<br>11 😫          | เงินโอนจากคำสั่งซื้อ #190406130167S5X | + 2                  | 38.00  |

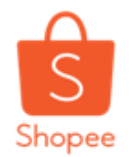

### วิธีการดาวน์โหลดประวัติการทำรายการจาก Seller Balance (Desktop Version) (2/4)

2.Seller Balance คืออะไร

| ริ หน้าสำรวจ > Seller Balance > <mark>ดูประวัติการทำรายการ</mark> |                                      |
|-------------------------------------------------------------------|--------------------------------------|
| < ประวัติการทำรายการ                                              |                                      |
| ระยะเวลา                                                          | จ่ายด้วย My Wallet ส่งออก <b>≡</b> 1 |
| วันที่ Type   Description                                         | สถานะ จำนวน                          |
| เมษายน 2019                                                       |                                      |
| เมษา<br>11 <b>เงินโอนจากคำสั่งซื้อ</b> #19040810256HY6S           | + 190.00                             |
| เมษา<br>11 <b>เงินโอนจากคำสั่ง</b> ชื้อ #19032322236B2HS          | + 198.00                             |
| เมษา<br>11 <b>เงินโอนจากคำสั่ง</b> ซื้อ #19040520326T6JO          | + 79.00                              |
| เมษา<br>11 <b>เงินโอนจากคำสั่ง</b> ซื้อ #190406130167S5X          | + 238.00                             |

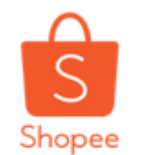

| ริ หน้าสำรวจ > Seller Balance > <mark>ดูประวัติการทำรายการ</mark> |                                                                  |
|-------------------------------------------------------------------|------------------------------------------------------------------|
| < ประวัติการทำรายการ เลือกระยะเวลานานสู <sup>เ</sup>              | งสุดได้ 3 เดือน                                                  |
| ระยะเวลา ภายในสัปดาห์นี้ ภายในเดือนนี้ ภายใน 3 เดือนนี้           | 2019-01-12-2019-04-11                                            |
| ชนิด ทั้งหมด Order Income ถอนเงิน เงืนคืนจาก                      | คำสั่งซื้อ รายการปรับปรุง จ่ายด้วย My Wallet ส่งออก 📃            |
| วันที่ Type   Description                                         | รายงานล่าสุด                                                     |
| เมษายน 2019                                                       | รายงานที่คุณยังไม่ได้ดาวน์โหลด<br>ชื่อรายงาน การดำเนินการ        |
| เมษา<br>11 เงินโอนจากคำสั่งซื้อ #19040810256HY6S                  | o ShopeePay.ทั้งหมด.20190408_201904 ดาวน์โหลด + 190.00<br>11.xls |
| เมษา<br>11 เงินโอนจากคำสั่งซื้อ #19032322236B2HS                  | ShopeePay.ทั้งหมด.20190101_201901 ดาวน์โหลด + 198.00<br>31.xls   |
| เมษา<br>11 เงินโอนจากคำสั่งซื้อ #19040520326T6JQ                  | ดูทั้งหมดใน 🖹 รายงานของฉัน + 79.00                               |
| เมษา<br>11 <b>เงินโอนจากคำสั่งซื้อ</b> #190406130167S5X           | + 238.00                                                         |

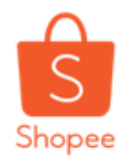

### วิธีการดาวน์โหลดประวัติการทำรายการจาก Seller Balance (Desktop Version) (4/4)

2.Seller Balance คืออะไร

| S หน้าสำรวจ > Seller Bala           | ince>ดูประวัดิการทำรายการ                                                    |                                               |                                        | ¢                     | ··· 😁             |
|-------------------------------------|------------------------------------------------------------------------------|-----------------------------------------------|----------------------------------------|-----------------------|-------------------|
| ← ประวัติการทำรายก                  | าาร                                                                          |                                               |                                        |                       |                   |
| ระยะเวลา ภายในสัปดา<br>ชนิด ทั้งหมด | เห้นี้ ภายในเดือนนี้ <mark>ภายใน</mark><br>Order Income <mark>ถอนเงิน</mark> | 13 เดือนนี้ 2019-01-1<br>เงินดินจากคำสั่งชื้อ | 2-2019-04-11 🗉<br>รายการปรับปรุง       | จ่านด้วน My Wallet ดี | eac               |
| รันที่ Type   Desc                  | cription                                                                     |                                               | รายงานล่าสุ                            | ด                     | ≎ານວນ             |
| เมษายน 2019                         |                                                                              |                                               | ชื่อรายงาน                             | n                     | ารสำเนินการ       |
| เมษา<br>11 😫 เงินโอนจา              | เกคำสั่งชื่อ #19040810256HY6S                                                |                                               | <sub>o</sub> ShopeePay.ทั้งห<br>11.xls | ນສ.20190408_201904    | ดาวปโหลด + 190.00 |
| มมหา 😫 เงินโอนจา                    | เกค่าสั่งชื่อ #19032322236B2H5                                               |                                               | ShopeePay.ทั้งห<br>31.xls              | มค.20190101_201901    | ดาวปโหลด + 198.00 |
| มมษา 😫 เงินโอนจา                    | ทคำสั่งชื่อ #19040520326T6JQ                                                 |                                               | ดุห้งหมดไน 🗐                           | รายงานของฉัน          | 79.00             |
| แมษา 🚼 เงินโอนจา                    | เกค่าสั่งชื่อ #190406130167S5X                                               |                                               |                                        |                       | + 238.00          |

### รายการบัญชี จะถูกดาวน์โหลดมาเป็นไฟล์ EXCEL

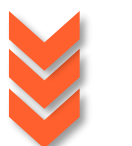

| รายการบัญ  | รายการบัญชี - My Wallet by AirPay |            |                                       |       |           |        |          |   | ยอดคงเหลื  | อ      |
|------------|-----------------------------------|------------|---------------------------------------|-------|-----------|--------|----------|---|------------|--------|
| หน่วยเงิน: | THB                               |            |                                       |       | เงินเข้า  |        | เงินออก  |   | ยอดตั้งต้น | 4703.0 |
| วันที่:    | 2019-04-0                         | 8-2019-04- | -11                                   |       | จำนวนการเ | 11     | จำนวนการ | 0 | ยอดคงเหลื  | 6336.0 |
|            |                                   |            |                                       |       | ยอดรวม:   | 1633.0 | ยอดรวม:  | 0 |            |        |
|            |                                   |            |                                       |       |           |        |          |   |            |        |
|            |                                   |            |                                       |       |           |        |          |   |            |        |
| วันที      | ผู้นำจ่าย                         | จำนวนเงิน  | รายการ                                | สถานะ | ยอดคงเหลื | iอ     |          |   |            |        |
| 08/04/201  | My Wallet                         | 119        | เงินโอนจากคำสั่งซื้อ #19032115176UAE9 |       | 4822      |        |          |   |            |        |
| 08/04/201  | My Wallet                         | 97         | เงินโอนจากคำสั่งซื้อ #19032114026NNP1 |       | 4919      |        |          |   |            |        |
| 09/04/201  | My Wallet                         | 99         | เงินโอนจากคำสั่งซื้อ #19040423096KVMQ |       | 5018      |        |          |   |            |        |
| 09/04/201  | My Wallet                         | 99         | เงินโอนจากคำสั่งซื้อ #19040501096WDQK |       | 5117      |        |          |   |            |        |
| 09/04/201  | My Wallet                         | 356        | เงินโอนจากคำสั่งซื้อ #19040501326XF1P |       | 5473      |        |          |   |            |        |
| 09/04/201  | My Wallet                         | 59         | เงินโอนจากคำสั่งซื้อ #1903262015658GP |       | 5532      |        |          |   |            |        |
| 10/04/201  | My Wallet                         | 99         | เงินโอนจากคำสั่งซื้อ #190322015364W1C |       | 5631      |        |          |   |            |        |
| 11/04/201  | My Wallet                         | 238        | เงินโอนจากคำสั่งซื้อ #190406130167S5X |       | 5869      |        |          |   |            |        |
| 11/04/201  | My Wallet                         | 79         | เงินโอนจากคำสั่งซื้อ #19040520326T6JQ |       | 5948      |        |          |   |            |        |
| 11/04/201  | My Wallet                         | 198        | เงินโอนจากคำสั่งซื้อ #19032322236B2HS |       | 6146      |        |          |   |            |        |
| 11/04/201  | My Wallet                         | 190        | เงินโอนจากคำสั่งซื้อ #19040810256HY6S |       | 6336      |        |          |   |            |        |

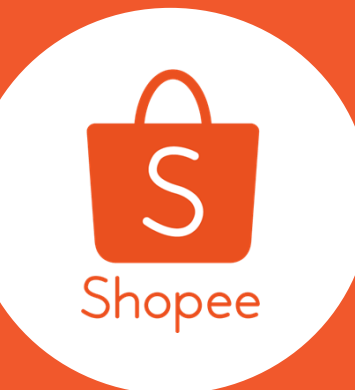

## 3. วิธีการเพิ่มวงเงินการถอนจาก Seller Balance

# วิธีการขอเพิ่มวงเงินการถอนจาก Seller Balance (1/2)

3. วิธีการเพิ่มวงเงินการถอนจาก Seller Balance

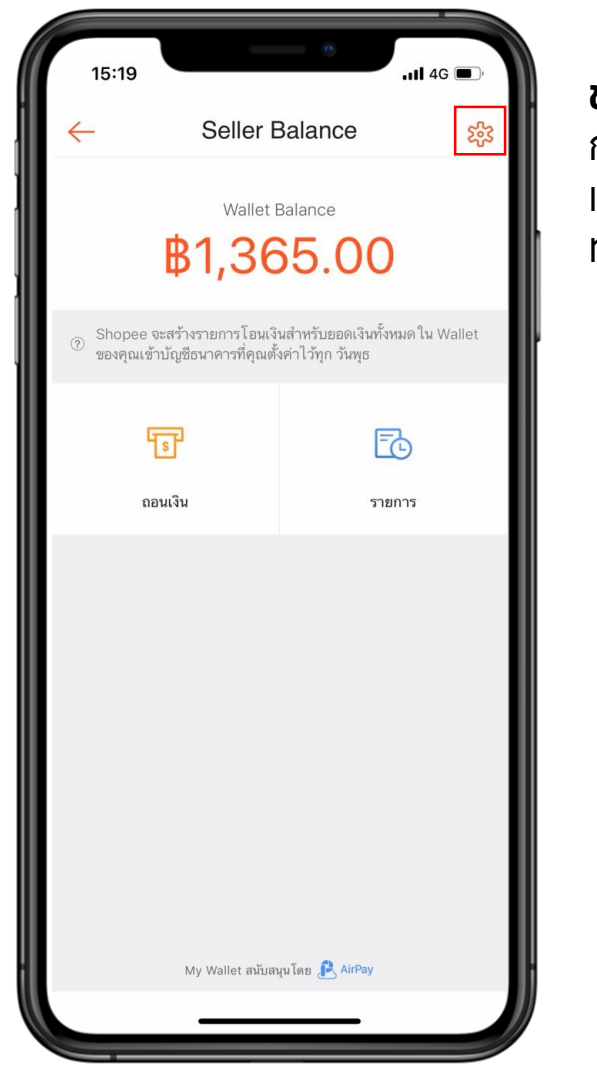

#### **ขั้นตอนที่ 1** กดที่ 'Seller Balance' จากเมนู "ฉัน" และกดไปที่รูปเฟือง บนมุมขวาบน เพื่อ ทำการตั้งค่าการถอนเงิน

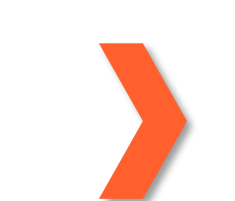

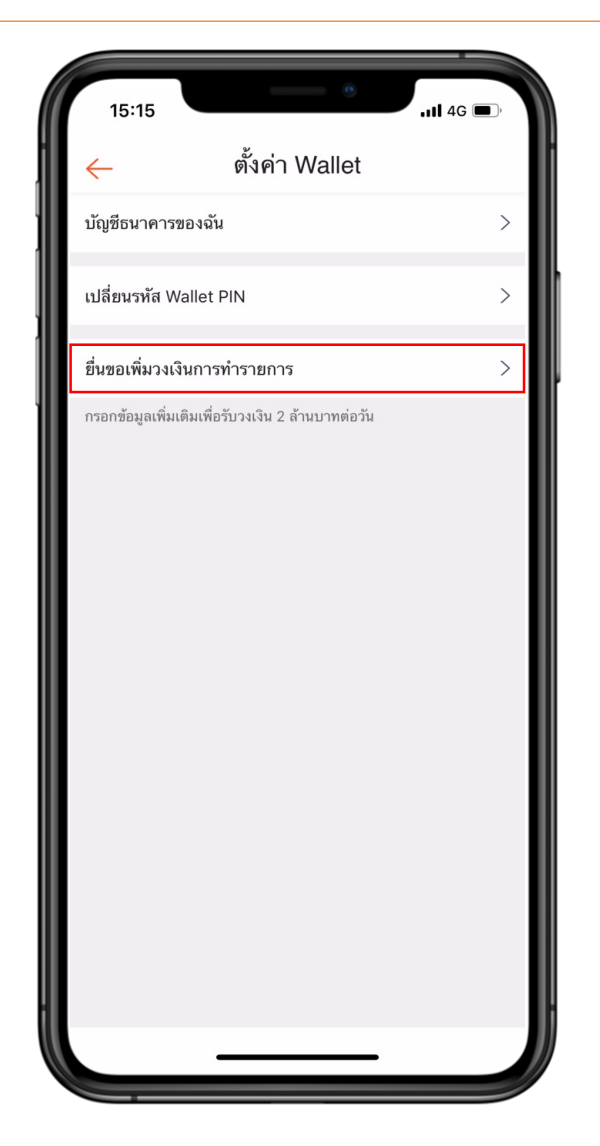

### ขั้นตอนที่ 2

กดที่ 'ยื่นเพิ่มวงเงินการทำรายการ' เพื่อทำการปรับเปลี่ยนวงเงินในการ ถอนเงิน

## วิธีการขอเพิ่มวงเงินการถอนจาก Seller Balance (2/2)

| 15:15                                              |                                  |                            | .111 4G 🔳   | )• |
|----------------------------------------------------|----------------------------------|----------------------------|-------------|----|
| $\leftarrow$                                       | ลงทะเบีย                         | ยน                         |             |    |
| กรุณาไสเลขบัตรป                                    | ระชาชน                           | ระบุเล                     | ขบัตรประชาว | ปน |
| วันเกิด                                            |                                  |                            | ระบุวันเกิด | >  |
| <b>ที่อยู่</b><br>ระบุที่อยู่                      |                                  |                            |             |    |
| อาชีพ                                              |                                  |                            | ระบุอาชีพ   | >  |
| <b>สถานที่ทำงาน</b><br>ระบุชื่อบริษัท              |                                  |                            |             |    |
| STEP 2                                             |                                  |                            |             |    |
| โปรดใส่รูปคุณถือบ<br>เห็นหน้าและข้อควา<br>ตัวอย่าง | บัตรประชาชนของ<br>ามบนบัตรประชาช | งคุณ โดยที่<br>ชนอย่างชัดเ | จน ตามรูป   |    |
| เพิ่มรูปภาพข                                       | องคุณ                            | รูปตัว                     | abéhy       |    |
| 🗌 ฉันตกลงยอ                                        | มรับ <u>เงื่อนไขและข</u> ้       | <u>้อกำหนด</u>             |             |    |
| 6-                                                 | ส่ง                              |                            |             |    |

#### **ขั้นตอนที่ 3** ระบบจะนำคุณมายังหน้าลงทะเบียน ซึ่งคุณจะต้องกรอกรายละเอียดให้ ครบถ้วน ดังต่อไปนี้

- ชื่อ นามสกุล
- หมายเลขบัตรประชาชน
- วันเกิด
- ที่อยู่
- อาชีพ

**\_**\_\_\_\_

รูปภาพของคุณคู่กับบัตรประชาชน

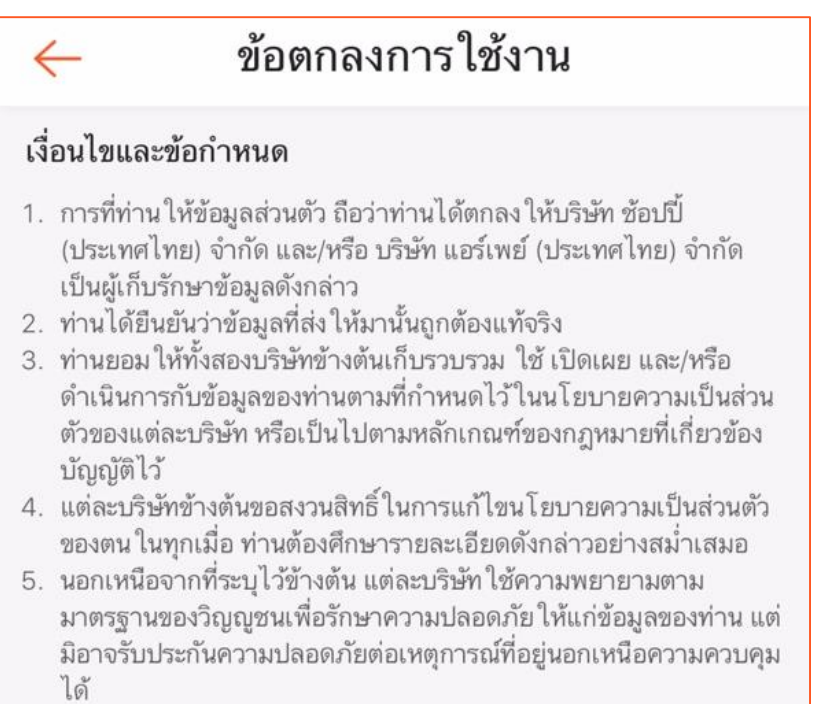

 หากท่านไม่ยินยอม ให้ดำเนินการดังกล่าว กรุณาหยุดทำรายการต่อไป และออกจากการ ใช้บริการนี้

<u>อย่าลืม</u> กดตกลงยอมรับเงื่อนไขและข้อกำหนดด้วย

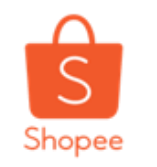

## วงเงินการถอนเงินจาก Seller Balance

| 18                                                                                                    | :09 ••••••••••••••••••••••••••••••••••••                                          |     |  |  |  |  |  |
|----------------------------------------------------------------------------------------------------|-----------------------------------------------------------------------------------|-----|--|--|--|--|--|
| $\leftarrow$                                                                                              | ลงทะเบียน                                                                         |     |  |  |  |  |  |
| กรุณาใ                                                                                                    | ส่รายละเอียดของคุณข้างล่างก่อนกดตกลง                                              |     |  |  |  |  |  |
| STEF                                                                                                    | 21                                                                                |     |  |  |  |  |  |
| ชื่อ-นา                                                                                                   | เมสกุล                                                                            |     |  |  |  |  |  |
| กรุณา                                                                                                    | ใส่เลขบัตรประชาชน                                                                 |     |  |  |  |  |  |
| วันเกิด                                                                                                   | 1 Jan BE 2530                                                                     | >   |  |  |  |  |  |
| ที่อยุ่                                                                                                   |                                                                                   |     |  |  |  |  |  |
| 99,<br>ปทุ:                                                                                               | ขอบคุณค่ะ<br>เราได้รับข้อมูลของคุณแล้ว คุณจะทราบผลการคัด<br>เลือกภายใน 7 วันทำการ |     |  |  |  |  |  |
| อาชี                                                                                                    | ตกลง                                                                              | ə > |  |  |  |  |  |
| สถานข                                                                                                    | ที่ทำงาน                                                                          |     |  |  |  |  |  |
| บ้าน                                                                                                    |                                                                                   |     |  |  |  |  |  |
| STEF                                                                                                    | 2                                                                                 |     |  |  |  |  |  |
| โปรดใส่รูปคุณถือบัตรประชาชนของคุณ โดยที่<br>เห็นหน้าและข้อความบนบัตรประชาชนอย่างชัดเจน ตามรูป<br>ตัวอย่าง |                                                                                   |     |  |  |  |  |  |
|                                                                                                    |                                                                                   |     |  |  |  |  |  |

**ขั้นตอนที่ 4** ระบบจะทำการยืนยัน เมื่อคุณกรอกข้อมูล ทั้งหมดอย่าง ถูกต้อง

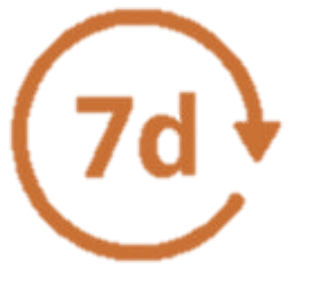

หลังจากที่ร้านค้ากรอกข้อมูลทั้งหมดครบถ้วน แล้ว ทาง Shopee จะใช้เวลาในการตรวจสอบ เป็นระยะเวลา 7 วัน เพื่ออนุมัติการเพิ่งวงเงินการ ถอนให้กับท่าน

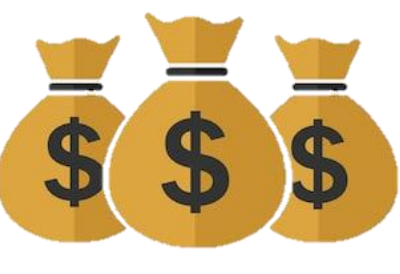

ระบบจะอนุญาตให้ท่านทำการถอนเงินได้สูงสุด ถึงสิบล้านบาท / วัน

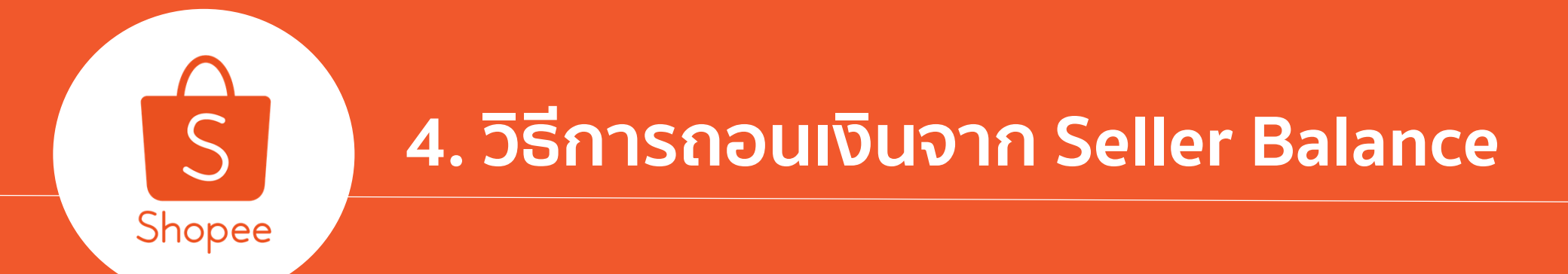

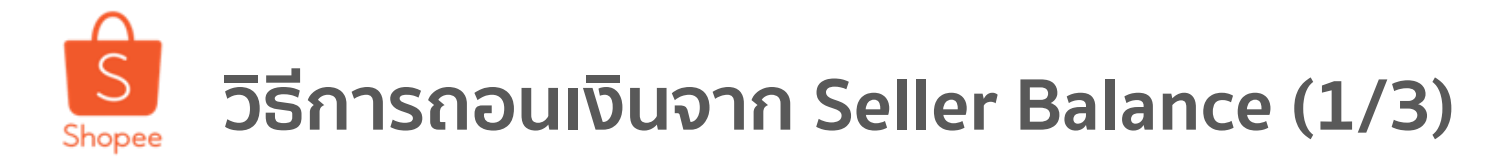

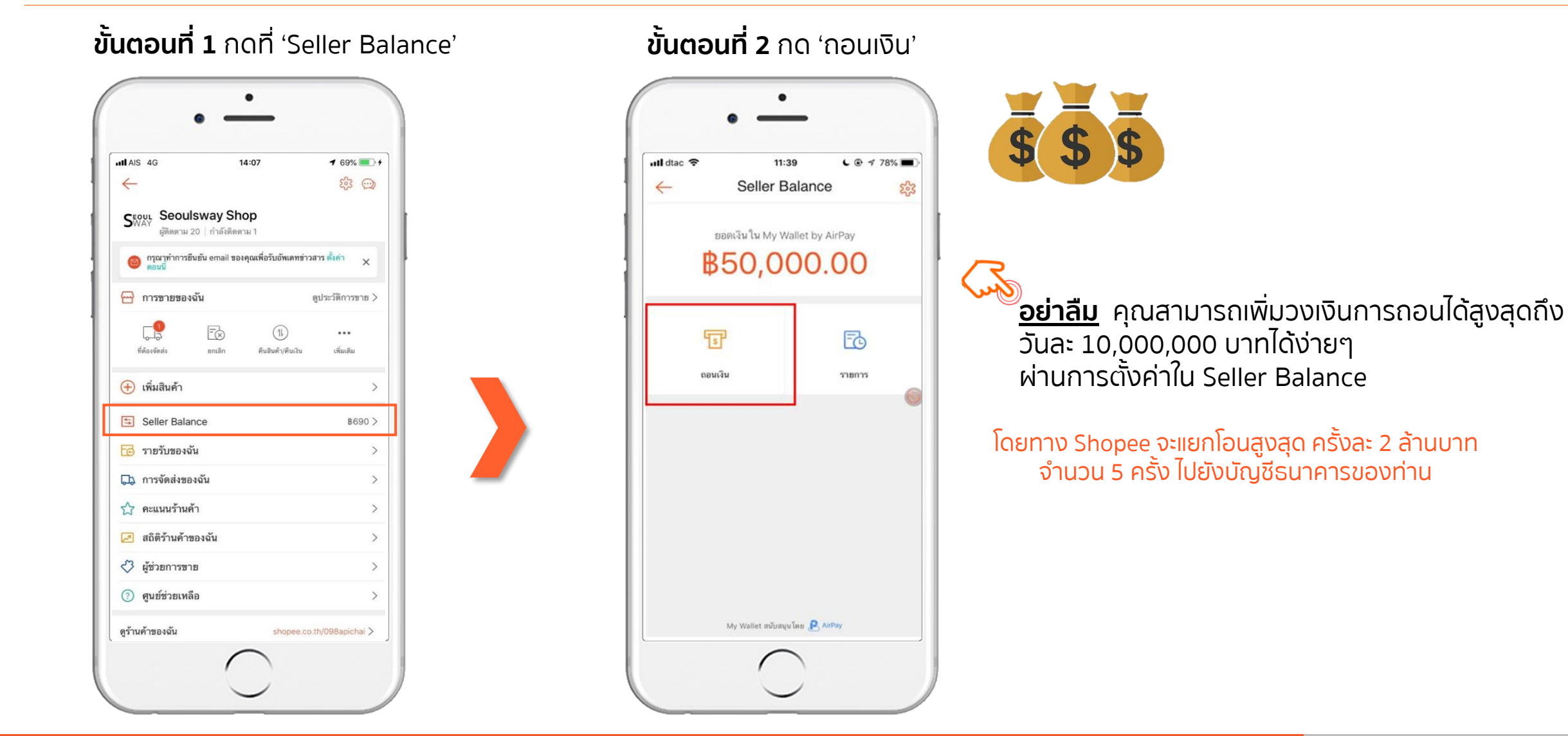

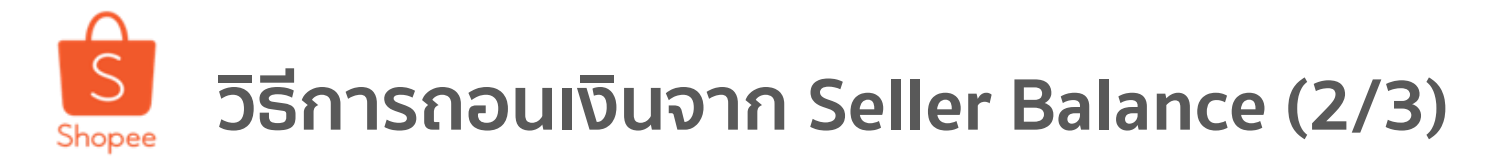

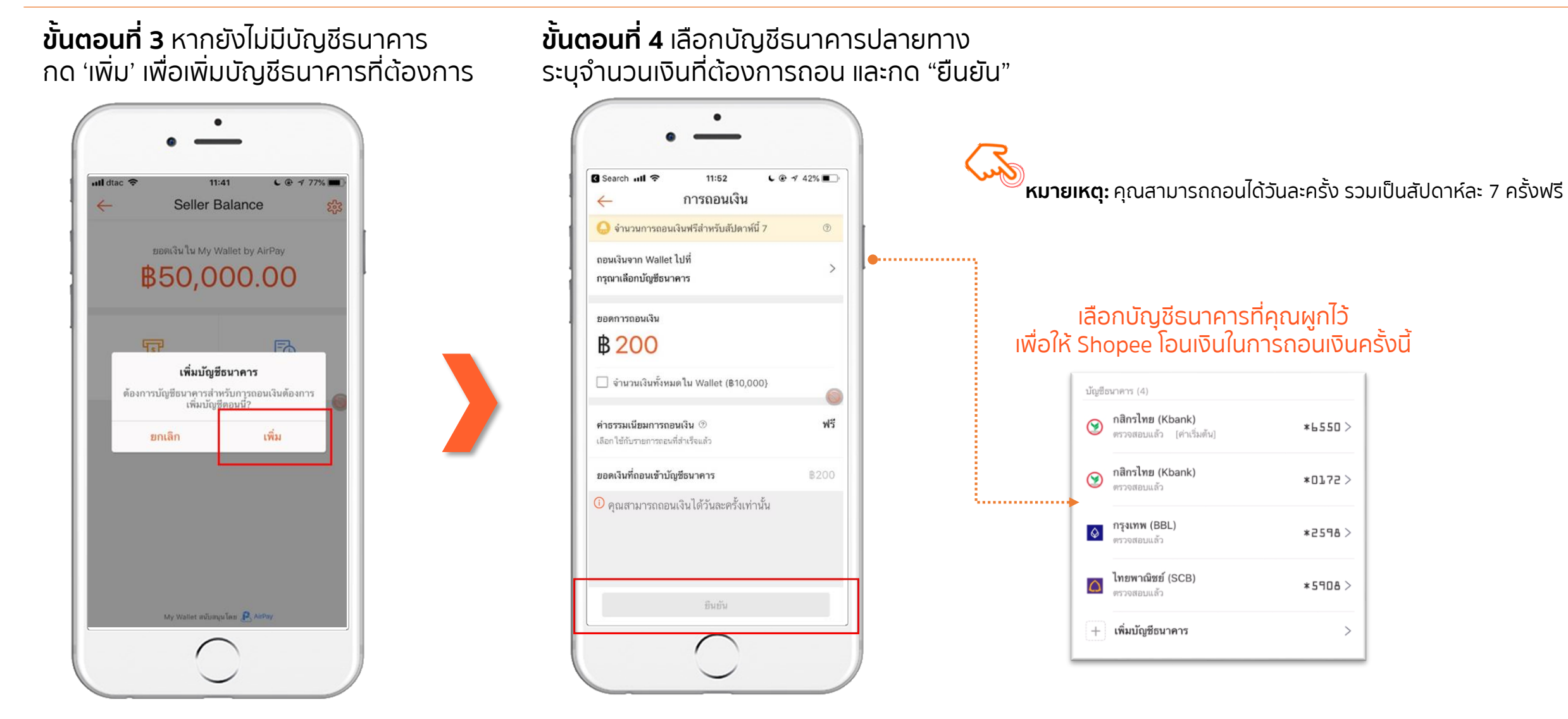

>

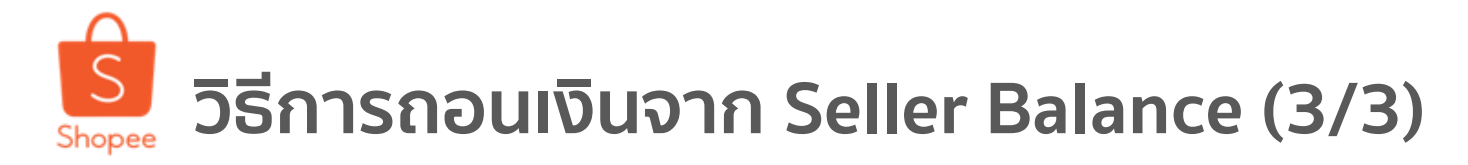

4. วิธีการถอนเงินจาก Seller balance

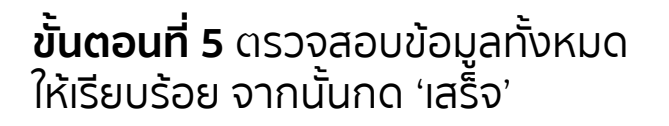

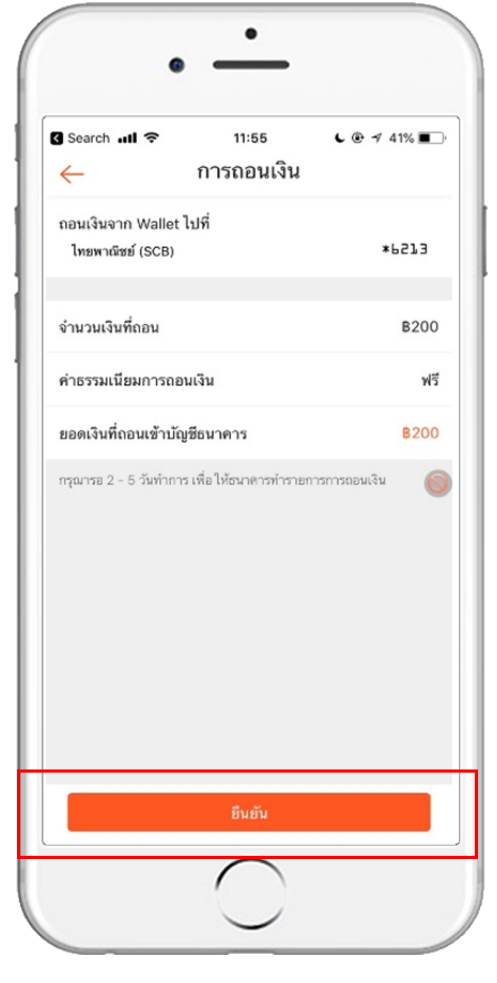

|                                      | ·                              |              |  |
|--------------------------------------|--------------------------------|--------------|--|
| ull dtac 🗢                           | <sup>11:24</sup><br>การถอนเงิน |              |  |
| ถอนเงินจาก Walle<br>ใทยพาณิชย์ (SCB) | t ไปที่                        | *5357        |  |
| จำนวนเงินที่ถอน                      |                                | <b>B</b> 200 |  |
| ยกเลิก                               | ใส่ Wallet PIN                 |              |  |
|                                      |                                | •            |  |
| 1                                    | 2                              | 3            |  |
| 4                                    | 5                              | 6            |  |
| 7                                    | 8                              | 9            |  |
|                                      | 0                              |              |  |
|                                      | $\frown$                       |              |  |

#### ทุกครั้งที่มีการถอนเงิน จะมีการแจ้งเตือนใน App. และอีเมล์ยืนยันเป็นหลักฐานเสมอ

|  | เลขที่รายการถอนเงิน                                                                                                    | 6       | 9042388   |                                                |
|--|----------------------------------------------------------------------------------------------------|---------|-----------|------------------------------------------------|
|  | เวลาที่สร้างรายการ                                                                                                    | 16-01-2 | 019 11:59 |                                                |
|  | <ul> <li>สร้างคำสั่งการถอนเงินแล้ว</li> <li>฿1,365.00 ได้ถูกถอนออกจาก Wallet แล้ว</li> <li>16/01/2019 11:59</li> </ul> |         |           |                                                |
|  | รนาคารกสิกรไทย<br>KASIKOEMBANK SOGBED                                                                                  | k Bank  |           | <mark>ทรกรุงโทย</mark><br><sup>THAI BANK</sup> |
|  |                                                                                                    | יםם אוע |           | , čo učov                                      |

**หมายเหตุ:** หากใส่ธนาคาร SCB,KBANK,BBLและ KTB ร้านค้าจะ ได้เงินเร็วขึ้น ไม่เว้นวันเสาร์-อาทิตย์ (เ<mark>มื่อคุณทำการถอนเงินก่อน เวลา 11:00 คุณจะได้รับเงินในวันนั้นทันที)แต่ถ้า เป็นธนาคารอื่น นอกเหนือจากนี้จะโอนให้ในวันทำการรอบถัดไป</mark>

# วิธีการถอนเงินจาก Seller Balance (Desktop) (1/6)

4. วิธีการถอนเงินจาก Seller balance

**ขั้นตอนที่ 1** เข้าสู่ Seller Centre เลือก Seller Balance

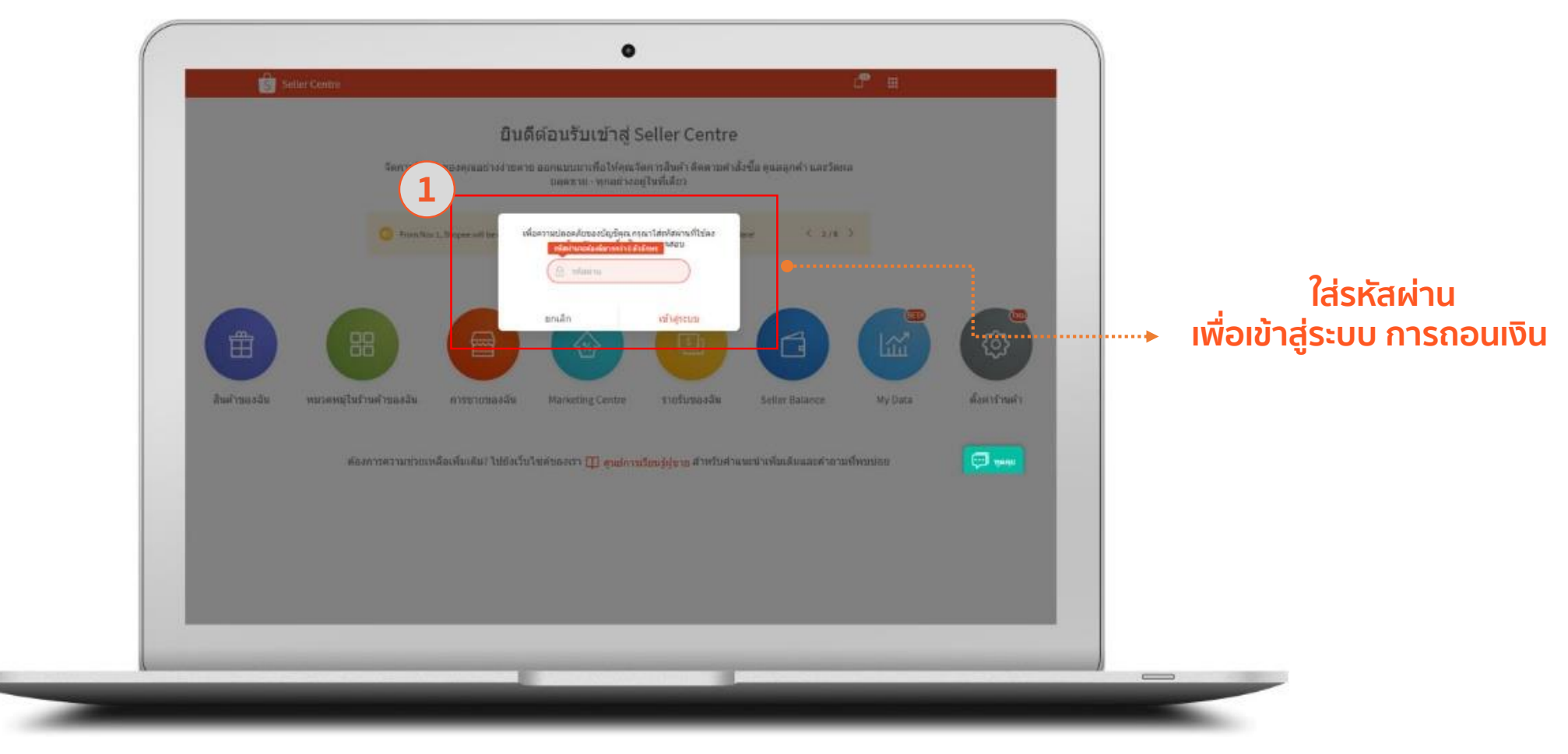

Shopee Seller Education : 25

# วิธีการถอนเงินจาก Seller Balance (Desktop) (2/6)

4. วิธีการถอนเงินจาก Seller balance

|                                                      | 2                                               |  |
|------------------------------------------------------|-------------------------------------------------|--|
| B656.00<br>Wallet Balance                            | 🔁 การถอนเงิน                                    |  |
| 🖹 ນັດເນີຣນາລາກນອນອັນ                                 | <b>โหมพาคมิชม์ (SCB)</b> (ต่างร่วมตั้ง) *0055 > |  |
| การทำรายการที่ผ่านมา                                 | 💷 อุประวัติการทำงานการ                          |  |
| full Type   Description                              | สถานร จำนวน                                     |  |
| มตรร<br>22 เงินโอมหากคำสั่งชื่อ #19012216013R5QD<br> | + 656.00                                        |  |
| 🗮 ดูประวัติการกำรายการ                               |                                                 |  |
| Wy Waster adhuryur Fast                              | The sea                                         |  |
| <br>iopes.co.th/portal/settings/cards                |                                                 |  |

# วิธีการถอนเงินจาก Seller Balance (Desktop) (3/6)

4. วิธีการถอนเงินจาก Seller balance

**ขั้นตอนที่ 3** ตรวจสอบบัญชีที่ต้องการโอน เงิน และ ตรวจสอบจำนวนเงินที่ต้องการ

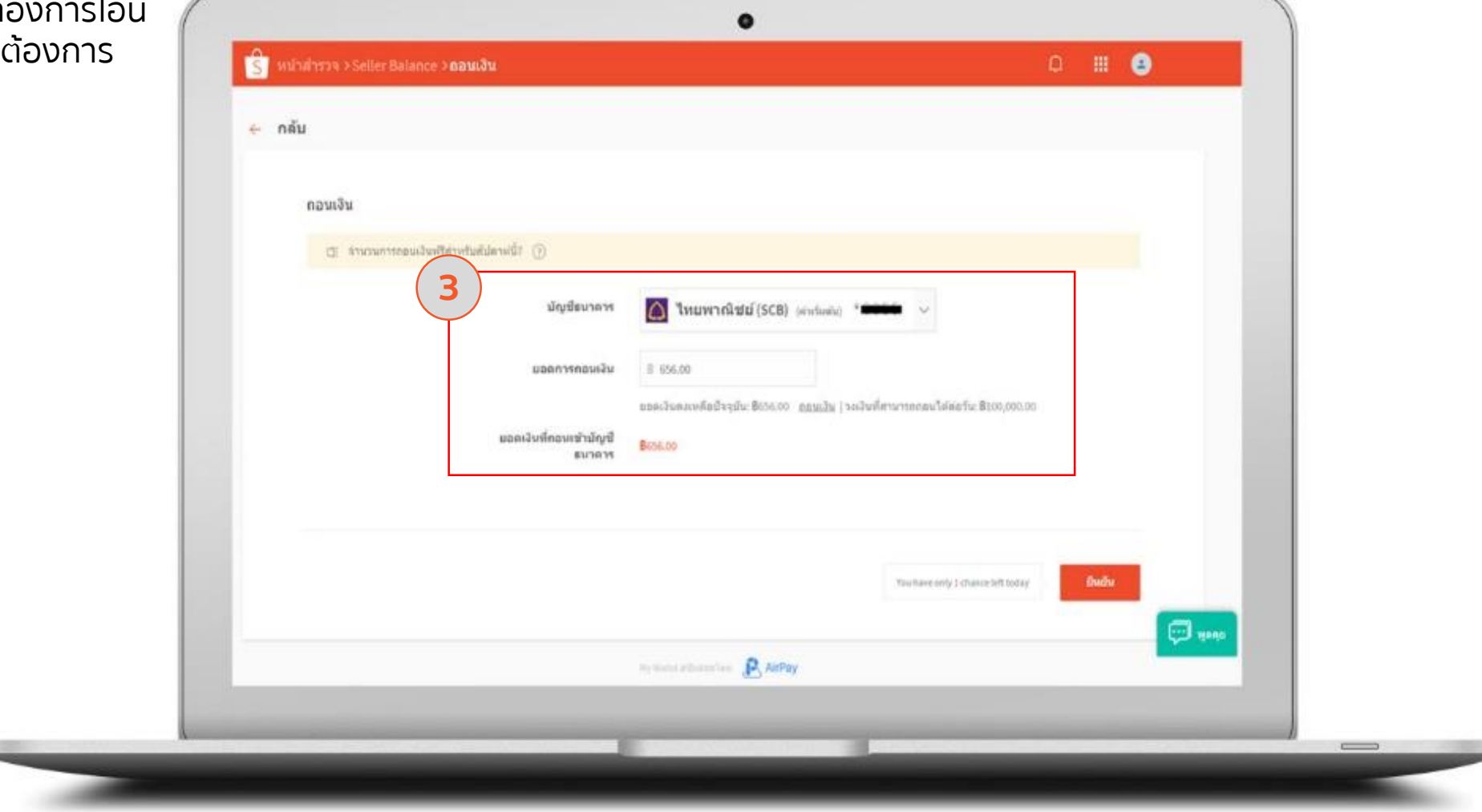

# วิธีการถอนเงินจาก Seller Balance (Desktop) (4/6)

4. วิธีการถอนเงินจาก Seller balance

**ขั้นตอนที่ 4** ใส่รหัสเ เพื่อทำการโอนเงินเเ

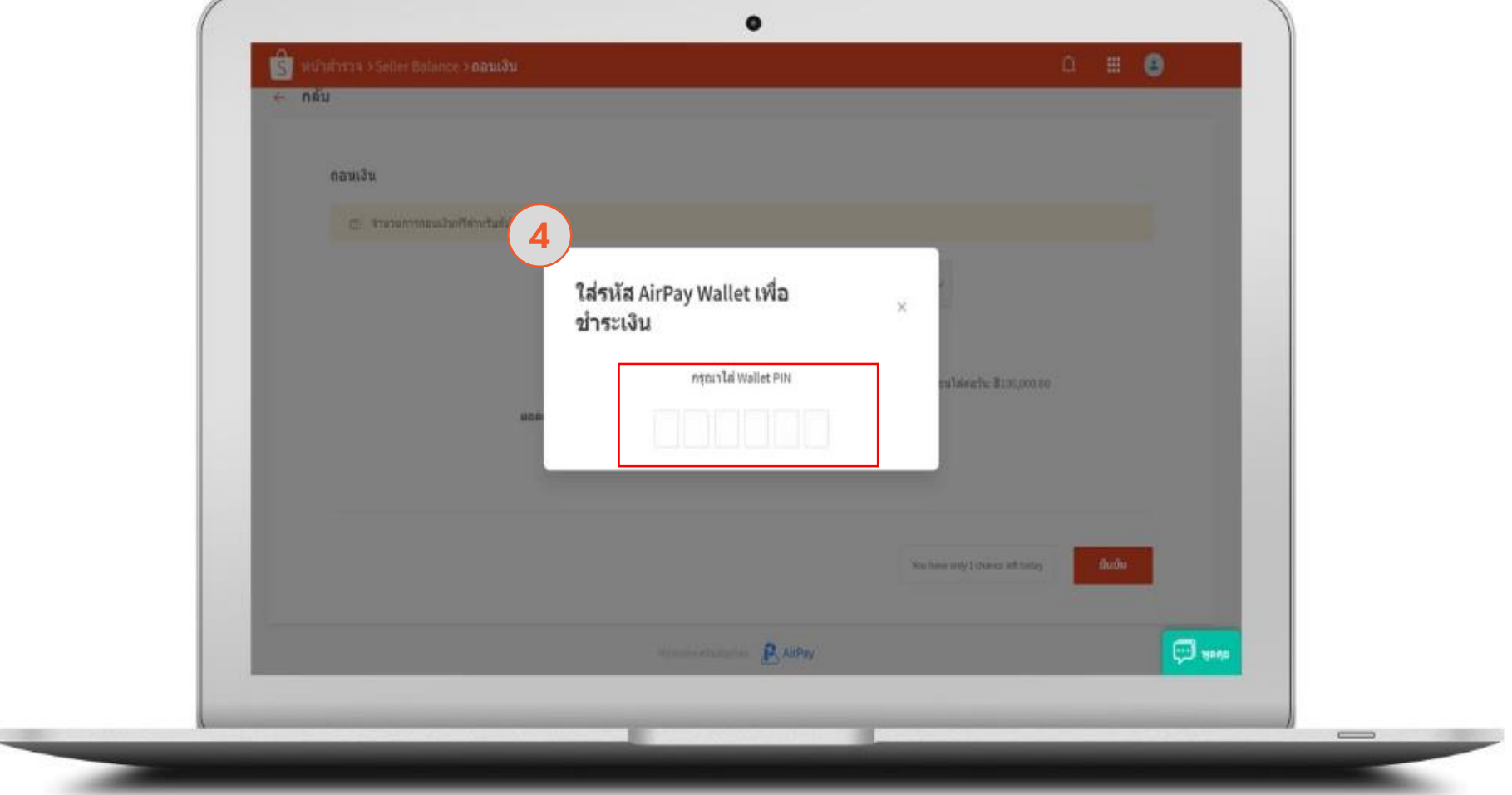

# วิธีการถอนเงินจาก Seller Balance (Desktop) (5/6)

4. วิธีการถอนเงินจาก Seller balance

**ขั้นตอนที่ 5** ระบบจะแจ้งรายละเอียด สถานะ การถอนเงินของท่าน

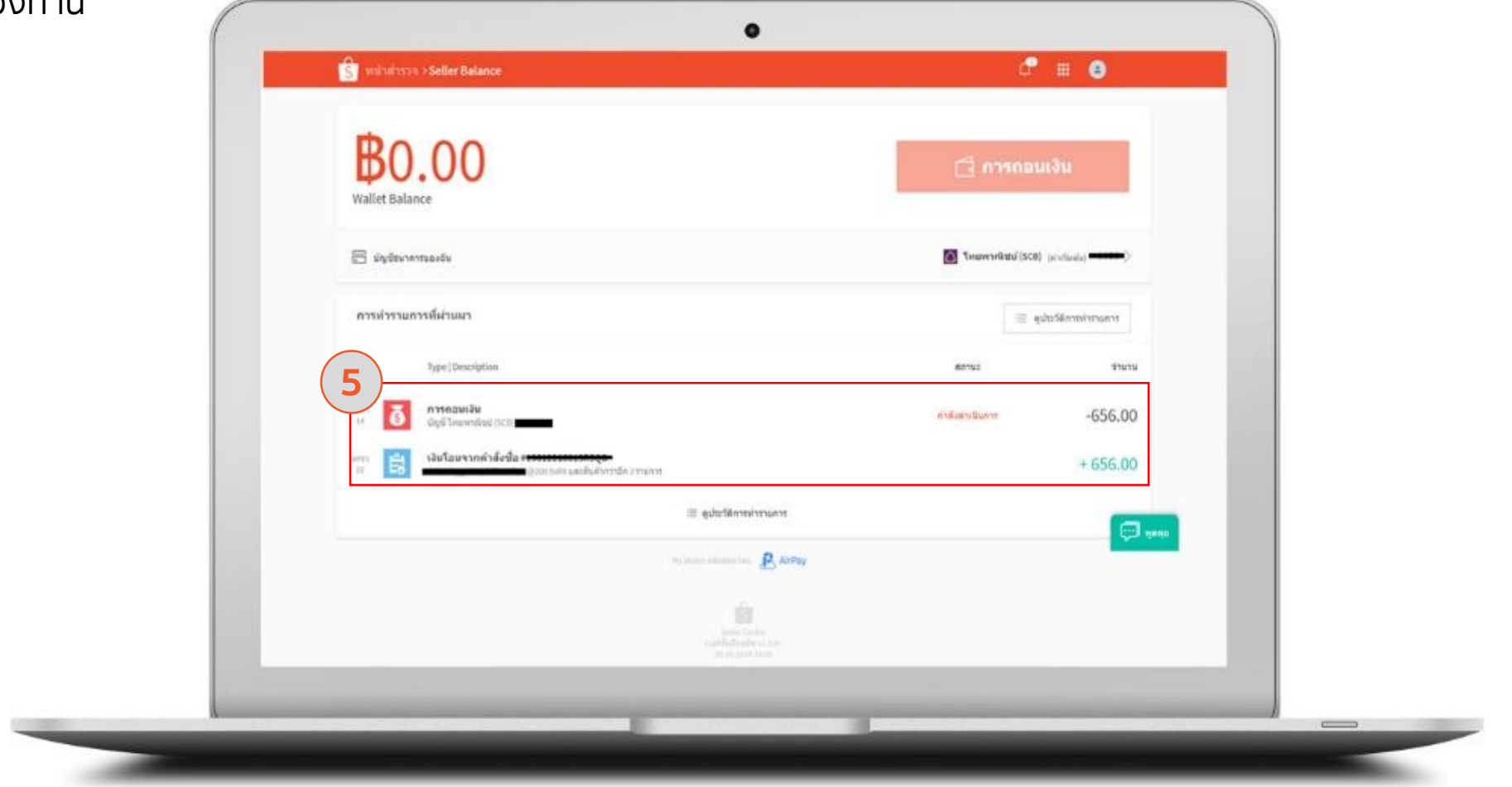

## วิธีการถอนเงินจาก Seller Balance (Desktop) (6/6)

4. วิธีการถอนเงินจาก Seller balance

**ขั้นตอนที่ 6** สามารถตรวจสอบข้อมูล การถอนเงินย้อนหลังได้

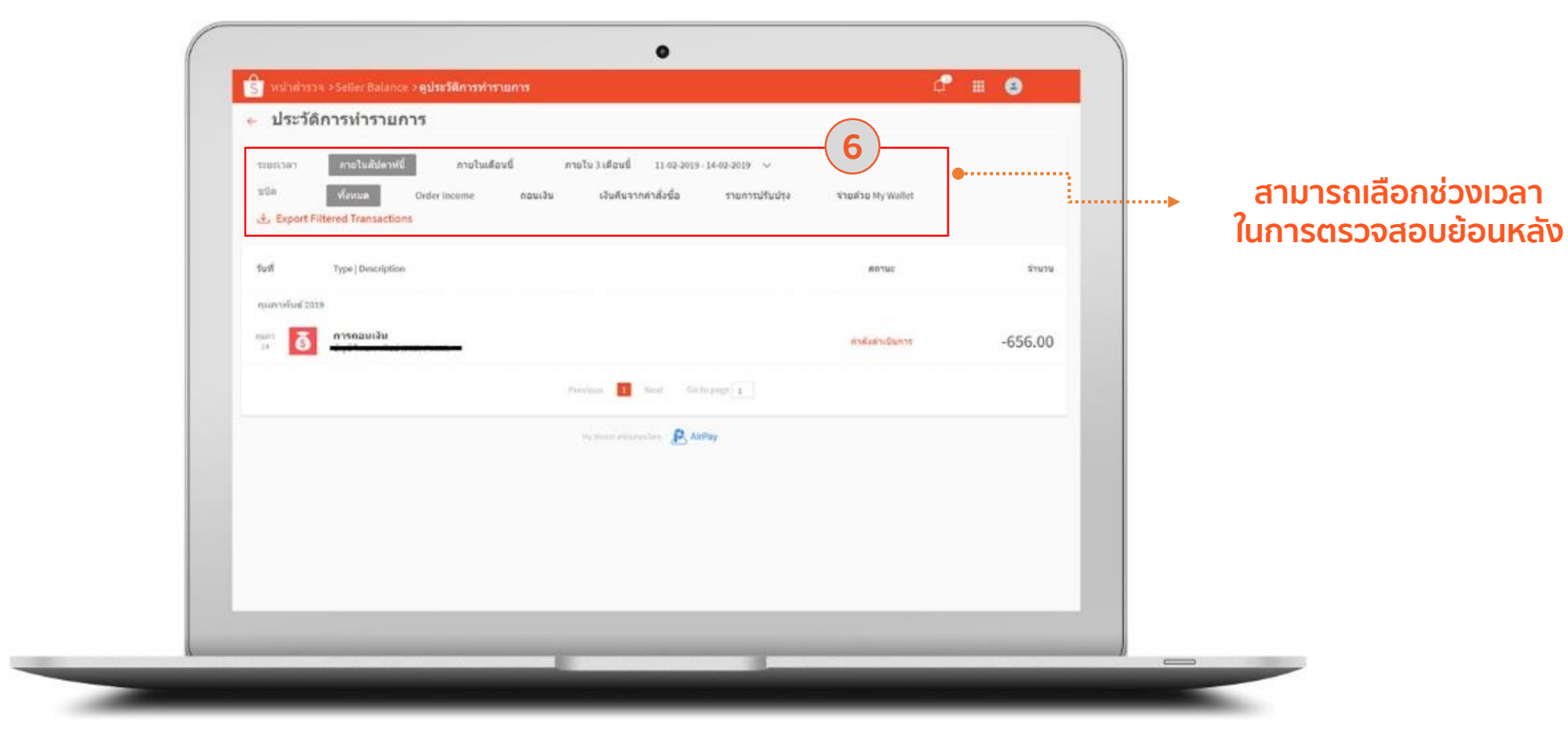

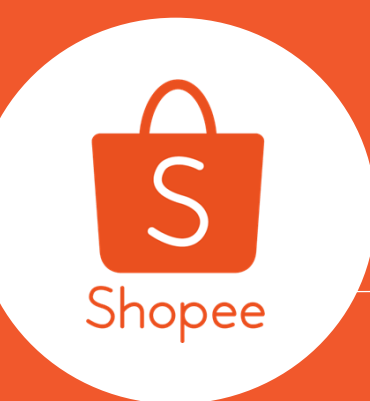

### 5.การคิดค่า Transaction Fees

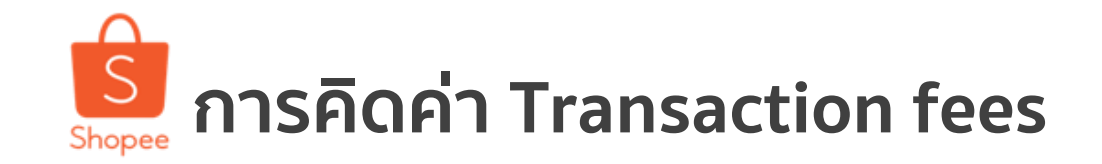

5.การคิดค่า Transaction fees

### ເຣັ່ມ 8 พ.ค. 62 ເປັນຕ້ນໄປ TRANSACTION FEE

| ประเภทสินค้า                                  | อัตราปัจจุบัน | อัตราใหม่ |
|-----------------------------------------------|---------------|-----------|
| ธุรกรรม<br>ผ่านบัตรเครดิตหรือเดบิต            | 1.5%          | 2%        |
| ธุรกรรมแบบผ่อนชำระ<br>ผ่านบัตรเครดิตหรือเดบิต | 4.5%          | 5%        |
| ธุรกรรม<br>แบบชำระเงินปลายทาง                 | -             | 2%        |

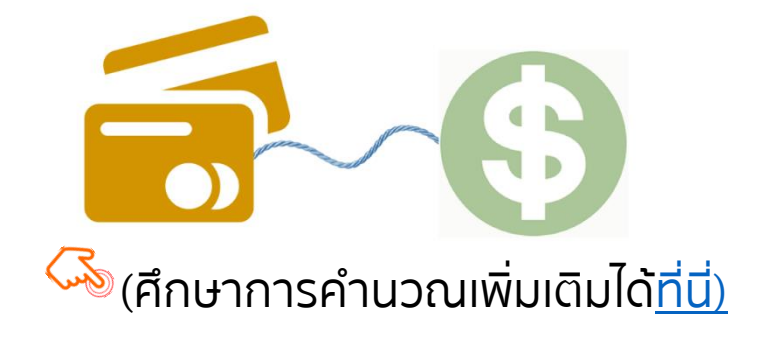

## ตัวอย่างการคำนวณ

<mark>สำหรับผู้ขายที่รับชำระเงินผ่านช่องทางบัตรเครดิตและเดบิต</mark> (ที่ไม่ใช่ผู้ขายใน Shopee Mall)

| ราคาตั้งต้น                                   | 950  |
|-----------------------------------------------|------|
| ส่วนลดจากร้านค้า                              | -50  |
| ราคาขาย = 950-50                              | 900  |
| ค่าจัดส่ง                                     | 40   |
| ใช้โค้ดส่วนลด                                 | -100 |
| ใช้ SHOPEE COINS                              | -200 |
| รวมยอดเงินที่ผู้ซื้อต้องชำระ = 900+40-100-200 | 640  |
| ค่าธุรกรรมการชำระเงิน 2% (รวมVAT) = 640x2%    | -13  |
| รวมยอดเงินที่ผู้ขายได้รับ = 640+200+100-13    | 927  |

## Transaction fees จะแสดงผลอย่างไรในรายงานการเงิน

5.การคิดค่า Transaction fees

| ขอขอบคุณที่ใช้ Shopee สรุปการซื้อขายของคุณ:                                                 |                 |  |  |  |  |
|---------------------------------------------------------------------------------------------|-----------------|--|--|--|--|
| สรุปจำนวนเงินที่โอนแล้ว                                                                     | จำนวนเงิน (THB) |  |  |  |  |
| ราคาสินค้าที่ขำระโดมผู้ขึ้อ                                                                 | 369             |  |  |  |  |
| ดำจัดส่งที่ชำระโดยผู้ขึ้อ<br>ดำจัดส่งที่ Shopee ชำระโดยชื่อของคุณ ⑦<br>ดำลุงกรรมการชำระเงิน | 55<br>-95<br>-  |  |  |  |  |
| จำนวนเงินที่โอนแล้วทั้งหมด                                                                  | ¢329            |  |  |  |  |

**หมายเหตุ:** รายงานการเงินของคุณจะสามารถดาวน์โหลดได้ เป็นรายสัปดาห์ โดยจะเป็นยอดรวมทั้งหมดของทุกออเดอร์ในสัปดาห์นั้นๆ

| 12:09<br>← รายละเอียดก                                                                      | .แ <b>จ ⊫</b><br>การชำระเงิน <u>⊙</u> |                      |
|---------------------------------------------------------------------------------------------|---------------------------------------|----------------------|
| (1) กำลังทำรายการ<br>กำลังรอ ให้ผู้ชื่อยืนยันการรับสิห<br>วันที่ที่ประมาณการในการโอนเงิน: 1 | นค้า<br>10-02-2019                    |                      |
| หมายเลขคำสั่งชื้อ                                                                           | 19012819373GBQS >                     |                      |
| ยอดชำระเงิน                                                                                 | <b>B</b> 166                          |                      |
| <b>รวมค่าสินค้า</b><br>ราดาสินค้า                                                           | <b>₿119</b><br>₿119                   |                      |
| <b>ค่าจัดส่งทั้งหมด</b><br>ค่าจัดส่งสินค้าที่ชำระโดยผู้ซื้อ                                 | <b>\$50</b><br>\$50                   |                      |
| <b>ค่าธรรมเนียมและค่าบริการ</b><br>ค่าธุรกรรมการชำระเงิน (?)                                | <b>-83</b><br>-83                     | ମ୍<br>   ନ୍<br>   ନ୍ |
|                                                                                             |                                       |                      |
|                                                                                             |                                       |                      |
|                                                                                             |                                       |                      |
|                                                                                             |                                       | j                    |

ุณสามารถมองเห็นค่าธรรมเนียมการขายได้บน pp เช่นกัน ในหน้า <mark>รายละเอียดการชำระเงิน</mark> เองแต่ละออเดอร์

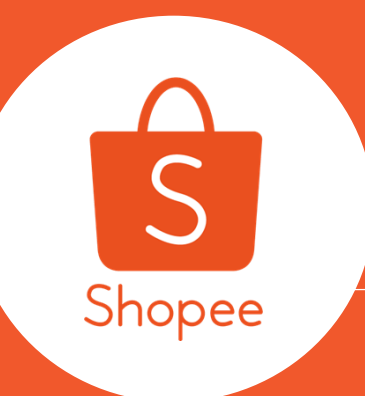

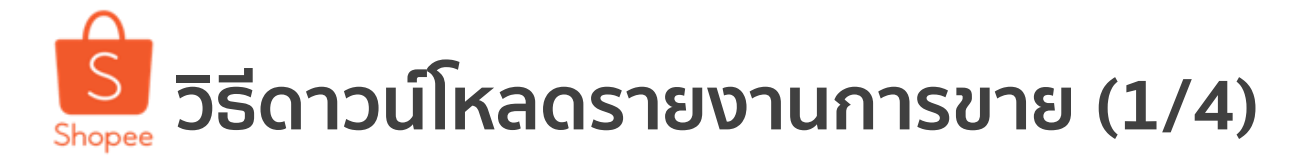

### ผู้ขายสามารถดาวน์โหลดรายงานการขายได้ โดยการเข้าสู่ Seller Centre และไปที่เมนู "การขายของฉัน"

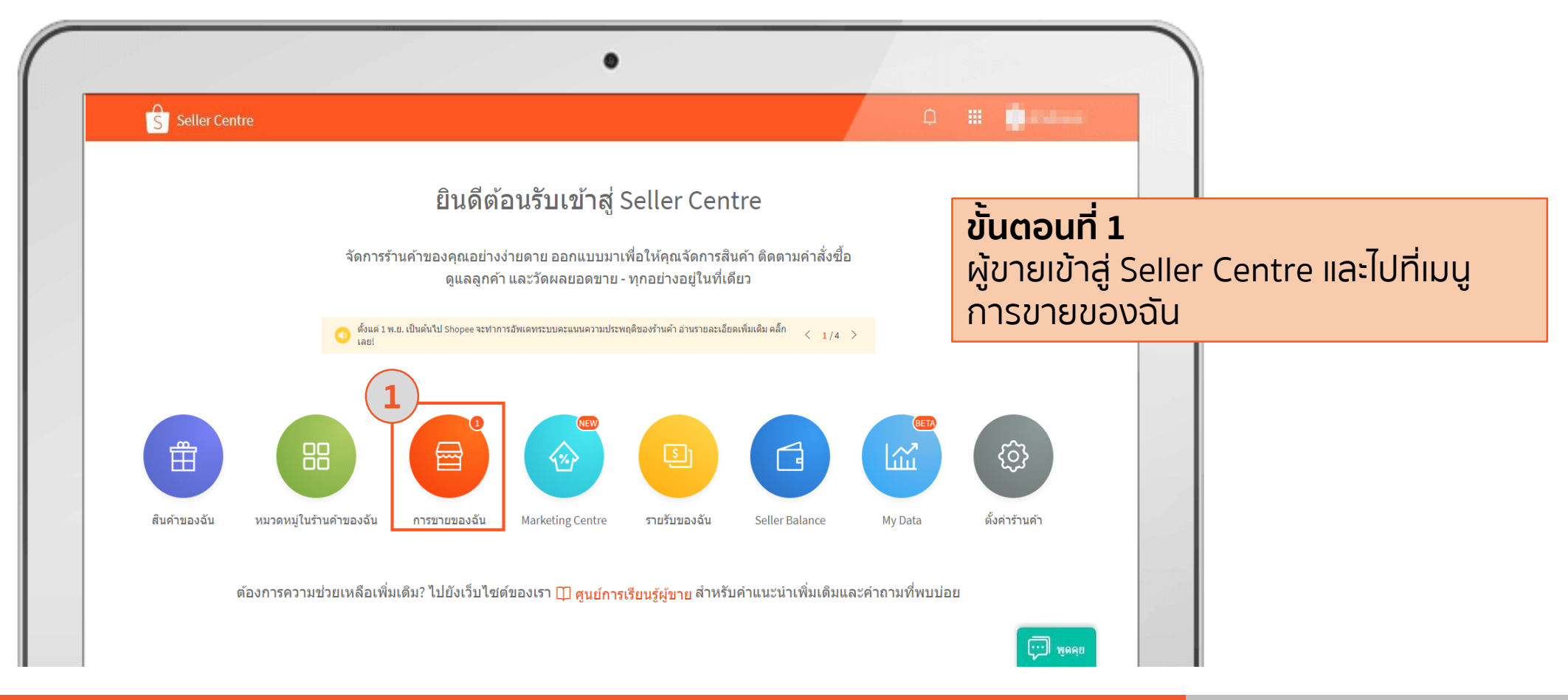

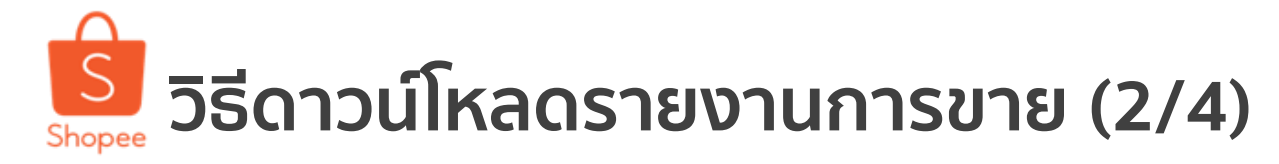

|                                                                             | •                                                                                   |                                                             |
|-----------------------------------------------------------------------------|-------------------------------------------------------------------------------------|-------------------------------------------------------------|
| S หน้าสำรวจ >การขายของฉัน                                                   |                                                                                     | ¢® III                                                      |
| 2 <mark>ทั้งหมด</mark> ยังไม่ชำระ ที่ต้องจัดส่ง (1) การจัดส่ง สำเร็จแล      | ัว การยกเลิก การคืนเงิน/คืนสินค้า                                                   | 🛃 ทำการจัดส่งเป็นชุด                                        |
| <b>้นตอนที่ 2</b><br>เอกที่แถบเมนด้านบน ในเมนการขายของฉัน                   | วันที่ทำการสั่งซื้อ:<br>1-40 จาก 60 ศาสั่งซื้อ                                      | 22-12-2018 🗰 – 21-01-2019 🗰 ส่งออก 🔳                        |
| ี่ข่อเลือกรายงานการขายที่ท่านต้องการ ไม่ว่าจะเป็น<br>ทั้งหมด                | ชื้อทั้งหมด สถานะ Countdown                                                         | Shipping Channel 🗸 กำลังจัดรายการ                           |
| ยังไม่ชำระ                                                                  |                                                                                     | หมายเลขคำสังซ่อ 19012100363627E                             |
| ที่ต้องจัดส่ง<br>การจัดส่ง                                                  | B149         ที่ต้องจัดส่ง           ะเงินปลายทาง         รับพัสดในวันที่22-01-2019 | Kerry นัดรับสินค้าจากร้านผู้<br>ขาย<br>➡ พิมพ์ใบปะหน้าพัสดุ |
| สำเร็จแล้ว<br>การยกเลิก                                                     |                                                                                     | ระบายและเสาสั่งซื้อ 10011/000225/UM                         |
| การคืนเงิน/คืนสินค้า<br>พราะรายงานการขาย จะกกส่งออกตามแกมด้านแมที่ท่านเลือก | B159 ສຳເຮົອນລ້າ                                                                     | หลาย ขอรับสินค้าจากร้านผู้                                  |
|                                                                             |                                                                                     | งาย<br>ขาย                                                  |

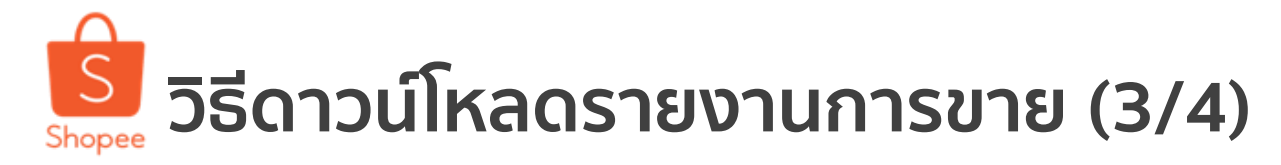

|                                                                                                    | •                                                          |                                                                                                    |
|----------------------------------------------------------------------------------------------------|------------------------------------------------------------|----------------------------------------------------------------------------------------------------|
| S หน้าสำรวจ >การขายของฉัน                                                                                          |                                                            | ¢® 🗰                                                                                                  |
| <mark>ทั้งหมด</mark> ยังไม่ชำระ ที่ต้องจัดส่ง (1) การจัดส่ง                                                        | สำเร็จแล้ว การยกเลิก การคืนเงิน/ศึ                         | คืนสินค้า 📃 ทำการจัดส่งเป็นชุด                                                                        |
| Q ค้นหาศาสังซ็อ                                                                                                    | 3 วันที่ทำก                                                | การสั่งขึ้อ: 22-12-2018 📰 — 21-01-2019 📰 ส่งออก 🔳                                                     |
| ตอนที่ 3                                                                                                    | tdown                                                      | า Shipping Channel 🗸 กำลังจัดรายการ                                                                   |
| กกำหนดวันที่ทำการสั่งซื้อ โดยคุณสามารถเ<br>งการ จากนั้นกดปุ่ม "ส่งออก" จากนั้นรายงา<br>วมอยู่ในปุ่มด้านข้าง ส่งออก | ลือกระยะเวลาได้ตาม<br>เนการขายของท่านจะ<br>ห้ท่านดาวน์โหลด | หมายเลขศำสั่งซื้อ 19012100363627E<br>Kerry นัดรับสินค้าจากร้านผู้<br>2019 ขาย<br>⊕ิพิมพ์ใบปะหน้าพัสดุ |
| patikhom2522💬                                                                                                    |                                                            | หมายเลขศำสั่งซื้อ 190114090235KUM                                                                     |
| [ราคานี้ส่งฟรีโดย Kerry กี่ชิ้นก็ฟรี]                                                                              | x1 <b>B159 สำเร็จแล้ว</b><br>โอนผ่านบัญชีธนาคาร            | Kerry นัดรับสินค้าจากร้านผู้ <mark>ตรวจสอบรายละเอียด</mark><br>ขาย                                    |

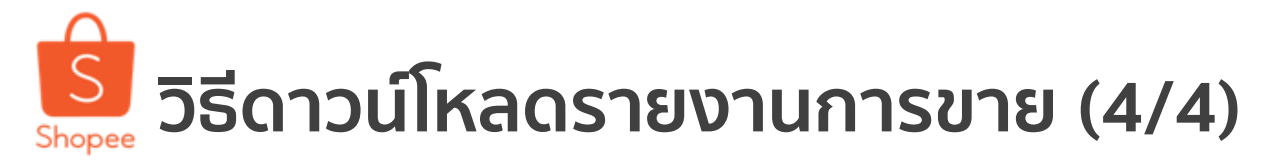

|                                                          |                                   |                        | ¢ <b>®</b> III                            |                    |               |                                                          |
|----------------------------------------------------------|-----------------------------------|------------------------|-------------------------------------------|--------------------|---------------|----------------------------------------------------------|
| ทั้งหมด ยังไม่ชำระ <mark>ที่ต้องจัดส่ง</mark> (1)        | การจัดส่ง สำเร็จแล้ว การยกเลื     | ก การคืนเงิน/คืนสินค้า |                                           | ทำการจัดส่งเป็นชุด |               |                                                          |
| <mark>ทั้งหมด 1</mark> ยังไม่ดำเนินการ 0 ดำเนินการแล้ว 1 |                                   |                        | เรียงตามวันที่ชำระเ                       | ม่สุดไปเก่าสุด 🎽   |               |                                                          |
| Q ค้นหาคำสั่งชื่อ                                        |                                   | วันที่ทำการสั่งซื้อ:   | 01-01-2019                                | ส่งออก 🗮 4         |               |                                                          |
| สืบค้าทั้งหมด                                            | 1-1จาก1<br>ยอดดำสั่งชี้อบั้งหมด เ | เศาสังขีอ              | รายงานล่าสุด                              |                    |               |                                                          |
| <u> </u>                                                 |                                   |                        | รายงานที่คุณยังไม่ได้ดาวน์โหลด            |                    |               |                                                          |
| <b>ขันตอนที่ 4</b><br>ผ้ขายกดที่ป่ม                      | งดรายงานทั้งหมดที่ท่า             | นได้ทำการ              | Order.unpaid.20181222_20190121.<br>xls    | ดาวน์โหลด          |               |                                                          |
| ยื่นขอเอาไว้ จากนั้นกดปุ่                                | ม <sup>ู้</sup> ดาวน์โหลดได้เลย   | •                      | Order.all.20181222_20190121.xls           | ดาวบโหลด           |               |                                                          |
|                                                          |                                   | Not Notificantia       | Order.completed.20181221_201901<br>20.xls | ดาวมโหลด           | ทุกรา         | ายงานการขายที่ผ                                          |
|                                                          | กอนหนา <u>1</u> ดอ                | 111 11111111           | Order.toship.20181222_20190121.x<br>ls    | ดาวบโหลด           | ljjur<br>ljur | รับของระดูกบันไห<br>รน้า รายงานของ<br>น "ตั้งค่าร้านค้า" |
|                                                          |                                   |                        |                                           |                    |               |                                                          |

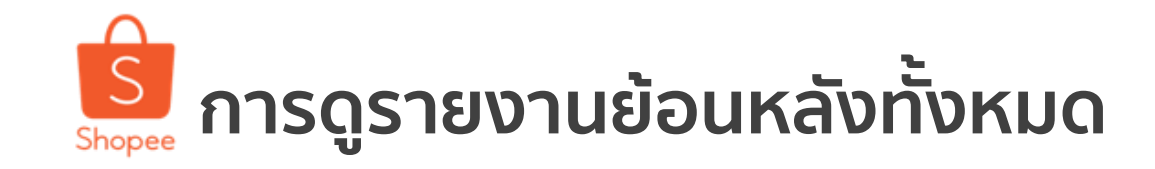

คุณสามารถดาวน์โหลดรายงานการขายยย้อนหลังโดยการ เข้าไปที่ Seller Centre > ตั้งค่าร้านค้า > รายงานของฉัน

| หน้าสำรวจ <b>&gt;ร้านค้าของฉัน</b>                 |               |                                            |                  |                                       | ф <b>Ш</b>       |                                                                                                    |   |                                 |
|----------------------------------------------------|---------------|--------------------------------------------|------------------|---------------------------------------|------------------|----------------------------------------------------------------------------------------------------|---|---------------------------------|
| รับนคำ<br>ธ รายละเอียดร้านค้า<br>๒ การจัดส่งของฉัน | ราย<br>ดาวน์โ | <b>งานของฉัน</b><br>หลดและดูรายงานของคุณใน | 6 เดือนที่ผ่านมา |                                       |                  |                                                                                                    |   |                                 |
| 💿 ที่อยู่ของฉัน                                    | Order Export  |                                            |                  |                                       |                  |                                                                                                    |   |                                 |
| 😒 คะแนนร้านค้า                                     |               | 1000 Paranatistana                         | in the stars     |                                       | อาร่างนี้มอาร    | 1                                                                                                    |   |                                 |
| 🔟 สถิติร้านค้าของฉัน                               | บระเภทรายงาน  | เวลา เนการสงคาขอ                           | บะบรบสงคาขอ      | ขอรายงาน                              | การดาแนนการ      |                                                                                                    |   |                                 |
| 🔗 คะแนนความประพฤติร้านค้า                          | order         | 2019-01-23 14:59:28                        |                  | Order.shipping.20190101_20190123.xls  | ดาวน์โหลด โหม่   |                                                                                                    |   |                                 |
| 间 รายงานของฉัน                                     | order         | 2019-01-21 17:57:05                        |                  | Order.unpaid.20181222_20190121.xls    | ดาวน์โหลด โหม่   |                                                                                                    |   | คุณสามารถกดดาวน์โหลดย้อนหล      |
| 😑 ข้อมูลบัญชีธนาคาร/บัตร                           |               |                                            |                  |                                       |                  |                                                                                                    |   | ต่ออุญาวอา และหากมีดำว่า "ใหม่" |
| ลั้งค่า                                            | order         | 2019-01-21 17:39:08                        |                  | Order.all.20181222_20190121.xls       | ดาวน์โหลด โหม่ 🛑 |                                                                                                    | > |                                 |
| 🎯 ตั้งค่าร้านค้า                                   | order         | 2019-01-21 17:29:22                        |                  | Order.completed.20181221_20190120.xls | ดาวน์โหลด ไหม    |                                                                                                    |   | ้มยู่เป็นหลง                    |
| 🗟 การตั้งค่าความเป็นส่วนตัว                        | order         | 2019-01-21 17:27:21                        |                  | Order.toship.20181222_20190121.xls    | ดาวน์โหลด ไหม่   |                                                                                                    |   | นนหมายขางหุ่งนองเมเตต เวนเหลด   |
| X .                                                |               |                                            |                  | . –                                   |                  | and the second second se |   |                                 |

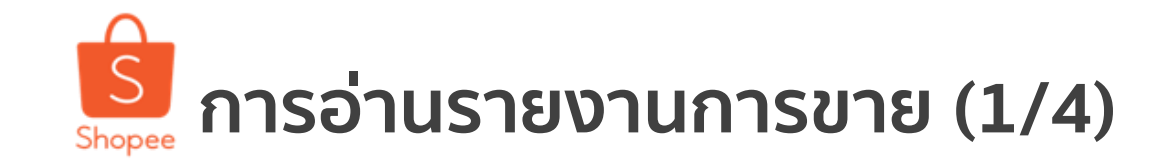

### หลังจากที่คุณดาวน์โหลดรายงานการขาย คุณจะได้รับเป็น Excel File ดังตัวอย่างต่อไปนี้

| 1       | A                 | В                | C                             | D                    | E                                  | F                                            | G                                               | Н                                  | I I                  |
|---------|-------------------|------------------|-------------------------------|----------------------|------------------------------------|----------------------------------------------|-------------------------------------------------|------------------------------------|----------------------|
| 1       | หมายเลขคำสั่งชื้อ | สถานะการสั่งชื้อ | สถานะการคืนเงิน/คืน<br>สินค้า | ชื่อผู้ใช้ (ผู้ชื้อ) | วันที่ทำการสั่ง <mark>ชื</mark> ้อ | เวลาการชำระสินค้า                            | ราคา<br>สินค้าที่<br>ชำระโดย<br>ผู้ขาย<br>(THB) | ค่าจัดส่ง<br>ที่ชำระ<br>โดยผู้ชื้อ | จำนวน<br>เงินทั้งหมด |
| 2       | 1901210037244UM   | สำเร็จแล้ว       |                               | chinjung007          | 2019-01-01 13:57                   | 2019-01-01 15:22                             | 149.00                                          | 0.00                               | 149.00               |
| 3       | 1901210037255QF   | สำเร็จแล้ว       |                               | Kamucute             | 2019-01-02 08:01                   | 2019-01-02 08:34                             | 105.00                                          | 40.00                              | 145.00               |
| 4       | 1901210037277TH   | สำเร็จแล้ว       |                               | Orangespeed          | 2019-01-03 16:49                   | 2019-01-03 17:19                             | 210.00                                          | 55.00                              | 265.00               |
| 5       |                   |                  |                               |                      |                                    | คุณสามารถเลื่อนไปท<br>เพื่อดูรายละเอียดอื่นๆ | าางด้านขว<br>ๅ เพิ่มเติมใ                       | า<br>นรายงาน                       | การขาย               |
| 7       | ตัวย              |                  |                               |                      |                                    |                                              |                                                 |                                    |                      |
| 9<br>10 |                   |                  |                               |                      |                                    |                                              |                                                 |                                    |                      |

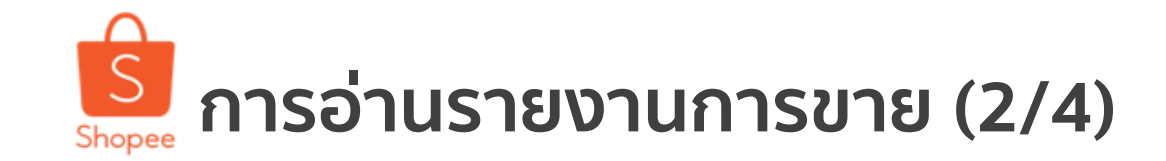

| 1       | J                                                                                                    | K                                                                                             | L      | M                    | N                              |
|---------|----------------------------------------------------------------------------------------------------|-----------------------------------------------------------------------------------------------|--------|----------------------|--------------------------------|
| 1       | ข้อมูลสินค้า                                                                                                    | ที่อยู่ในการจัดส่ง                                                                            | ประเทศ | จังหวัด              | เขต/อำเภอ                      |
| 2       | [1] ชื่อสินค้า:[ราคานี้ส่งฟรีโดย Kerry] ที่วางกำยาน ทองเหลืองคุณภาพดี ขนาดเล็ก นำเข้า<br>จากประเทศอินเดีย; ราคา: 149; จำนวน: 1;      | 66/66 ร้าน supersell ถนน เพชรเกษม ชอย 106 แขวงหนองค้างพลู เขตหนองแขม จังหวัด<br>กรุงเทพมหานคร | тн     | จังหวัดกรุงเทพมหานคร | อำเภอนาวัง                     |
| 3       | <ul> <li>[1] ชื่อสินค้า:[มีของพร้อมส่ง ผลิคเดือน12/2018] พริกทอครสหมาล่า น้ำเข้า 200 กรัม ส่งไว!;<br/>ราคา: 99; จำนวน: 7;</li> </ul> | 77/107 ร้านโชคดี ต่าบลพิชัย อ่าเภอเมืองลำปาง จังหวัดลำปาง 52000                               | тн     | จังหวัดล่าปาง        | อำเภอเ <mark>มือ</mark> งลำปาง |
| 4       | [1] ชื่อสินค้า:[มีของพร้อมส่ง ผลิตเดือน12/2018] พริกทอดรสหมาล่า น้ำเข้า 200 กรัม ส่งไว!;<br>ราคา: 99; จำนวน: 1;                      | 6/1027 A-3 อำเภอบึงสามพัน จังหวัดเพชรบูรณ์ 67230                                              | TH     | จังหวัดเพชรบูรณ์     | อำเภอบึงสามพัน                 |
| 5<br>6  |                                                                                                    |                                                                                               |        |                      |                                |
| 7<br>8  | ด้วอย่าง ด้วอย่าง ด้วอย่าง                                                                                                    |                                                                                               |        |                      |                                |
| 9<br>10 |                                                                                                    |                                                                                               |        |                      |                                |

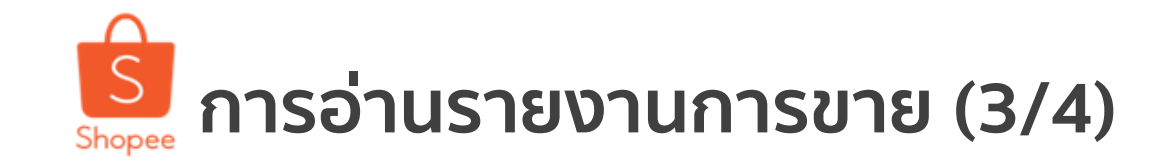

| 1                           | 0            | Р               | Q                   | R                               | S                     | т                | U                        |
|-----------------------------|--------------|-----------------|---------------------|---------------------------------|-----------------------|------------------|--------------------------|
|                             | รหัสไปรษณีย์ | ชื่อผู้รับ      | หมายเลข<br>โทรศัพท์ | ตัวเลือกการจัดส่ง               | shipment method       | ประเภทคำสั่งชื้อ | ช่องหางการช่าระเงิน      |
| 2 63000                     |              | อัครเดช สุดหล่อ | 66977777777         | Kerry นัดรับสินค้าจากร้านผู้ขาย | pickup                |                  | โอนผ่านบัญชีธนาคาร       |
| 3 84320                     |              | พิมประภา สุดสวย | 66977777777         | Kerry นัดรับสินคำจากร้านผู้ขาย  | pickup                |                  | บัตรเครดิด/บัตรเดบิด     |
| 4 52000                     |              | ทองดี พื้นขาว   | 66977777777         | Kerry นัดรับสินคำจากร้านผู้ขาย  | pickup                |                  | จ่ายเงินสดเมื่อใด้รับของ |
| 5<br>6<br>7<br>8<br>9<br>10 | ດັວ          | วอย่าง ตัวอย    | ว่าง ตัวอย          | ว่าง ตัวอย่าง ตัวอ              | งย่าง ตัวอย่าง ตัวอย่ | าง ตัวอย่าง ตัวอ | ย่าง                     |

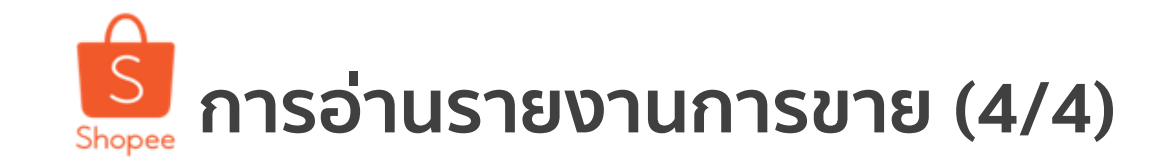

|   | V                                   | W                  | Х                | Y                              | Z                  | AA     | AB                        |
|---|-------------------------------------|--------------------|------------------|--------------------------------|--------------------|--------|---------------------------|
| 1 | วันที่คาดว่าจะทำการ<br>จัดส่งสินค้า | หมายเลขดิดตามพัสดุ | เวลาส่งสินค้า    | เวลาที่ทำการสั่งชื้อ<br>สำเร็จ | หมายเหตุจากผู้ชื้อ | บันทึก | ค่าธุรกรรมการชำระ<br>เงิน |
| 2 | 2019-01-07 18:12                    | SHP4014035508      | 2019-01-05 11:03 | 2019-01-07 12:28               |                    |        | 0.00                      |
| 3 | 2019-01-07 22:36                    | SHP4014035369      | 2019-01-05 17:25 | 2019-01-07 22:17               |                    |        | 0.00                      |
| 4 | 2019-01-08 23:36                    | SHP4014265270      | 2019-01-08 12:49 | 2019-01-13 07:31               |                    |        | 0.00                      |
|   |                                     |                    |                  |                                |                    |        |                           |

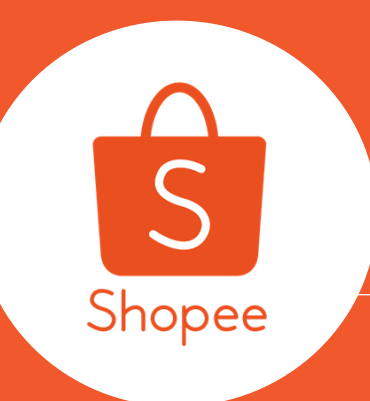

## 7.วิธีดาวน์โหลด "รายงานการเงิน"

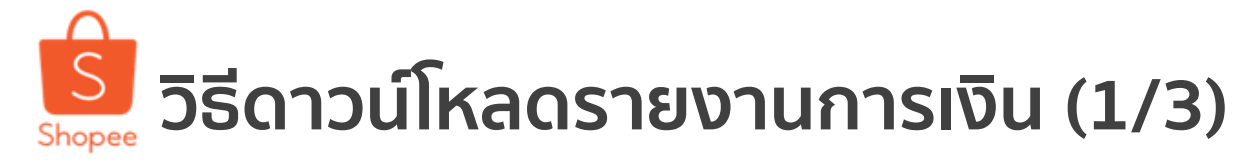

7.วิธีดาวน์โหลดรายงานการงิน

### ผู้ขายสามารถดาวน์โหลดรายงานการเงินได้ โดยการเข้าสู่ Seller Centre และไปที่เมนู "รายรับของฉัน"

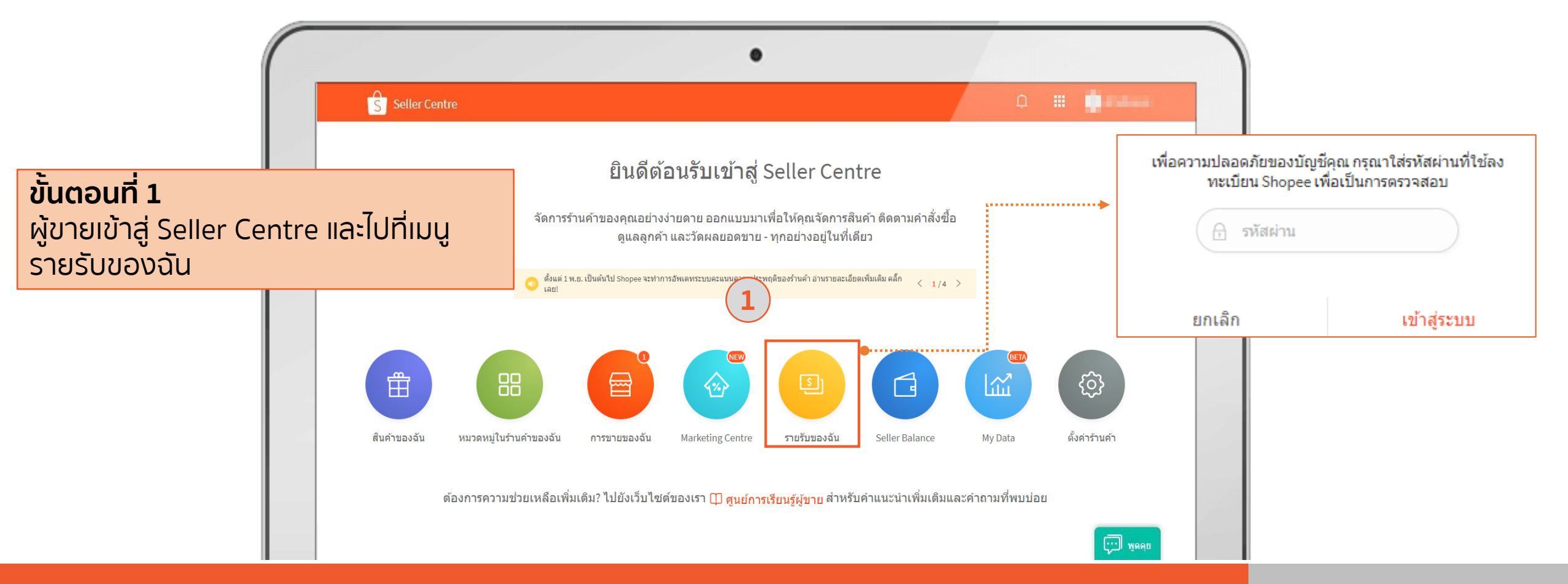

Shopee Seller Education : 45

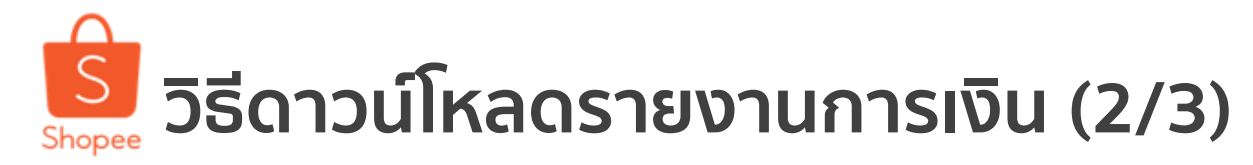

7.วิธีดาวน์โหลดรายงานการงิน

| หน้าสำรวจ ≻ <b>รายรับของฉัน</b>     |                                                    |
|-------------------------------------|----------------------------------------------------|
|                                     | 😏 เตรียมการโอนเงิน 🛛 😌 โอนเงินแล้ว จัดการด้วยตนเอง |
| 🦁 การันดีจาก Sh จัดการด้วยตนเอง     |                                                    |
| ₿0 เดรียมการโอนเงิน                 |                                                    |
| B149 โอนเงินแล้ว (สัปดาท์ปัจจุบัน)  |                                                    |
| บัญชีธนาคารของฉัน SELLER BALANCE >> |                                                    |
| *6550 ตรวจสอบแล้ว                   | ขั้นตอนที่ 2                                       |
|                                     | ผู้ขายสามารถเลือกช่วงเวลาของรายงาน                 |
|                                     | ทางการเงินที่ต้องการรายสัปดาห์ได้จาก               |
| 📋 รายงานการเงิน                     | ตรงนี้ และกดปุ่ม เพื่อดาวน์โหลด                    |
|                                     | ······•• หรือเลือกที่ "ดทั้งหมด"                   |

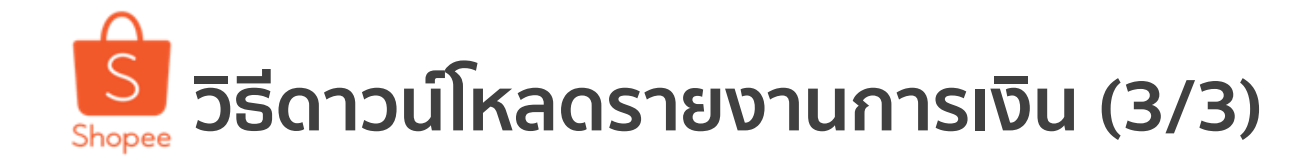

7.วิธีดาวน์โหลดรายงานการงิน

| 5 ทน เสารวจ >รายรบชองฉน >รายธานการเงิน                                                                              |                                         |                                                      | Ú <sup>22</sup> III              |                 |
|----------------------------------------------------------------------------------------------------|-----------------------------------------|------------------------------------------------------|----------------------------------|-----------------|
| 1ยงานการเงิน<br>มงานการเงินจะแสดงย้อนหลังเพียง 12 เดือนเท่านั้น หากต้องเก็บบันทึกไว้ กรุณาดาวน์โหลดไ<br>มกราคม 2019 | หังขั้นตอนที่<br>ผู้ขายสาม<br>ระบบจะและ | <b>ี่ 3</b><br>มารถกดเลือกช่วงเว<br>สดงผลรายสัปดาห์ใ | งลาของเดือนที่ต้อ<br>ห้ดาวน์โหลด | วงการได้ จากนั้ |
| รายงานการเงิน                                                                                                    | จำนวนเงินที่โอนแล้วทั้ง                 | งหมด วันที่≑                                         | ผลลัพธ์                          |                 |
| รายงานการเงินส่ำหรับ 14 มกรา - 20 มกรา 2019                                                                         | <b>B</b> 329                            | 20 มกรา 2019                                         | ٩                                |                 |
| รายงานการเงินส่ำหรับ 7 มกรา - 13 มกรา 2019                                                                          | <b>B</b> 1,155                          | 13 มกรา 2019                                         | ۷                                |                 |
| รายงานการเงินสำหรับ 31 ธันวา - 6 มกรา 2019                                                                          | во                                      | 6 มกรา 2019                                          | ٨                                |                 |
|                                                                                                    | Previous 1 Nevt Go to page              |                                                      |                                  |                 |

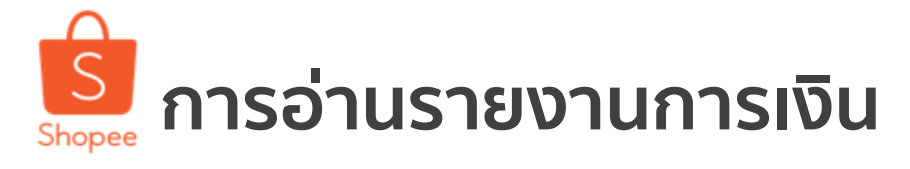

### หลังจากที่คุณดาวน์โหลดรายงาน การเงิน คุณจะได้รับเป็น PDF ดังตัวอย่างต่อไปนี้

| S Shopee                                                                                 |                                                                                                    | รายงานการเงิน                                                                               |
|------------------------------------------------------------------------------------------|----------------------------------------------------------------------------------------------------|---------------------------------------------------------------------------------------------|
| Mr.Shopee Lover<br>99/9 Toenlove Rd.,<br>Double tree<br>Submit,<br>Petra Lover,<br>51500 | รายงานการเงินส<br>ม.ค. 2019<br>ชื่อผู้ใช้ :<br>ชื่อในบัญชีธนาคาร :<br>บัญชีธนาคาร :<br>ชื่อธนาคาร : | <b>สำหรับ 14 ม.ค. 2019 ถึง 20</b><br>Mr.Shopee Lover<br>4552661744<br>Shopee Lover<br>Kbank |
| สรุปจำนวนเงินที่โอนแล้ว                                                                  |                                                                                                    | จำนวนเงิน (THB)                                                                             |

| สรุปจำนวนเงินทีโอเ          |                             | จำนวนเงิน (THB)            |                                       |                                  |
|-----------------------------|-----------------------------|----------------------------|---------------------------------------|----------------------------------|
| ราคาสินค้าที่ชำระโดมผู้ซื้อ |                             | 369                        |                                       |                                  |
| ค่าจัดส่งที่ชำระโดยผู้ชื้อ  |                             | 55                         |                                       |                                  |
| ค่าจัดส่งที่ Shopee ชำระโด  | บชื่อของคุณ 💿               |                            | -95                                   |                                  |
| ค่าคอมมิชชั่น               |                             |                            | -                                     |                                  |
| ด่าธุรกรรมการชำระเงิน       |                             |                            |                                       |                                  |
| จำนวนเงินที่โอนแล้ว         |                             | <b>\$329</b>               |                                       |                                  |
| 1                           |                             |                            |                                       |                                  |
| รายละเอียดการโอน            | เงิน                        |                            |                                       |                                  |
| เงินที่โอนแล้วเมื่อ         | ราคาสินค้าที่ชำระโดยผู้ชื้อ | ด่าจัดส่งที่ชำระโดยผู้ชื้อ | ค่าจัดส่งที่ Shopee ชำระโดยชื่อของคุณ | จำนวนเงินที่โอนแล้วทั้งหมด (THB) |
| 18 ม.ศ. 2019                | 159                         |                            | -40                                   | 119                              |
| <u>14 ม.ศ. 2019</u>         | 210                         | 55                         | -55                                   | 210                              |
|                             |                             |                            | -95                                   | \$220                            |

### รายละเอียดการโอนเงิน

ผู้ขายสามารถดูรายละเอียดของการ โอนเงินแต่ละออเดอร์ เมื่อออเดอร์นั้น สำเร็จ และมีการโอนเงินเข้าสู่ Seller Balance ของท่าน ได้จากเมนูนี้

#### 7.วิธีดาวน์โหลดรายงานการงิน

### รี่ ริกอุระ วิธีดูรายงานการเงิน ผ่านทาง Shopee App. (1/2)

7.วิธีดาวน์โหลดรายงานการงิน

มากไปกว่านั้น ร้านค้าสามารถดูรายงานทางการเงินได้ ผ่านทางมือถือ โดยทำตามขั้นตอนต่อไปนี้

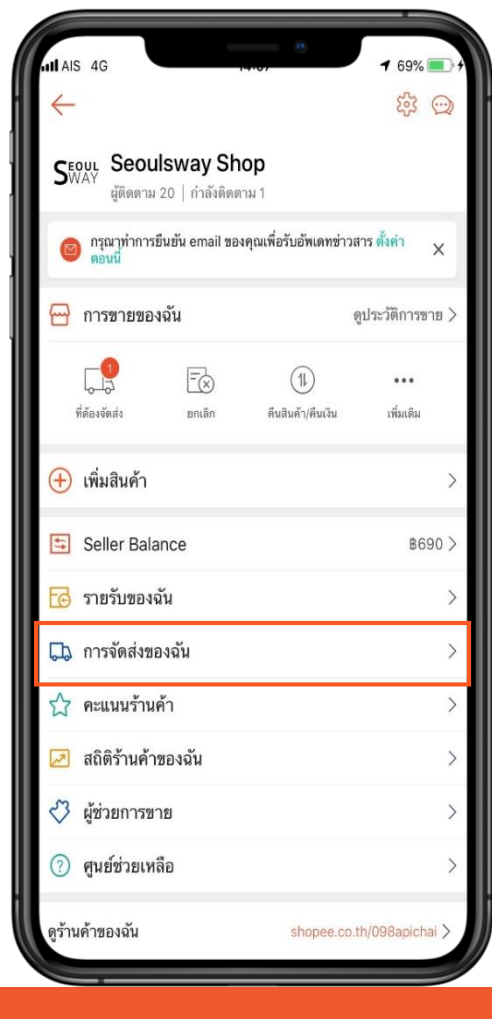

**ขั้นตอนที่ 1** ไปที่ ฉัน ในแถบการขาย และกดเข้าไปที่ "รายรับของฉัน" เพื่อดูรายได้ทั้งหมดที่ เกิดขึ้นจากการขายสินค้าของคุณ

| 17:23        |                   |              | .111 4G 🔳  |
|--------------|-------------------|--------------|------------|
| $\leftarrow$ | รายรับข           | ของฉัน       |            |
| อยู่ระหว่าง  | ดำเนินการ         | รายการที่    | สำเร็จแล้ว |
|              | B                 | 0            | 0          |
|              | 🞯 ภาย ใต้การการัน | ตีจาก Shopee |            |
|              |                   |              |            |
|              |                   |              |            |
|              |                   |              |            |
|              |                   |              |            |
|              |                   |              |            |
|              | C                 |              |            |
|              |                   |              |            |
|              | ไม่มีประวัติก     | กรซื้อขาย    |            |
|              |                   |              |            |
|              |                   |              |            |
|              |                   |              |            |
|              |                   |              |            |
|              |                   |              |            |

### ขั้นตอนที่ 2

กดเลือกดู รายละเอียดของรายรับของ คุณ โดยเลือกได้จาก "อยู่ระหว่างการ ดำเนินการ" หรือ "รายการที่สำเร็จแล้ว"

# 

7.วิธีดาวน์โหลดรายงานการงิน

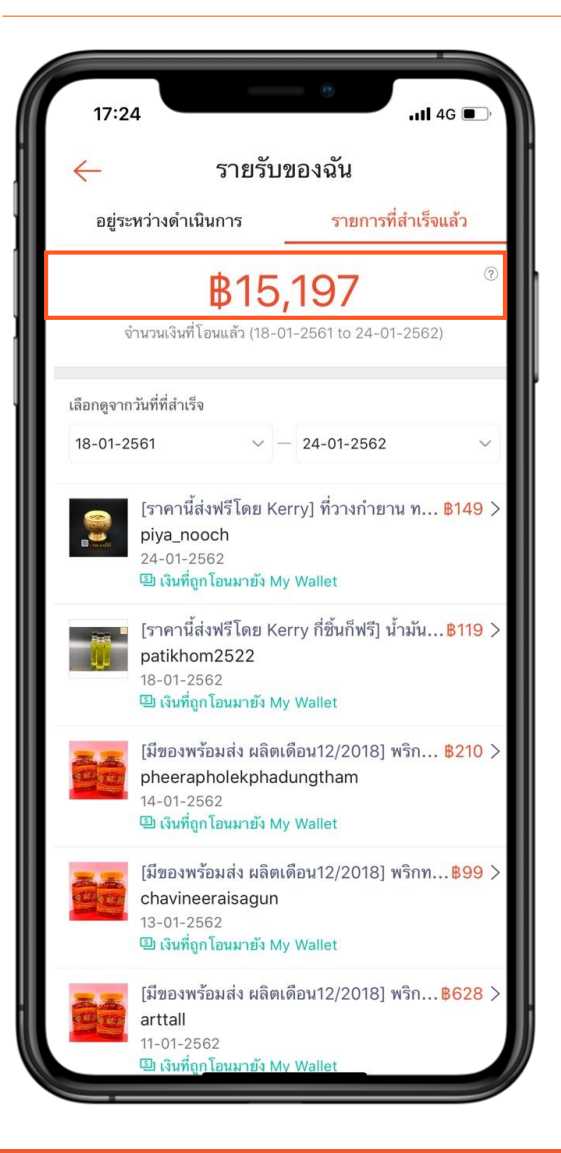

ขั้นตอนที่ 3 ใน "รายการที่สำเร็จแล้ว" คุณจะเห็นทุก รายละเอียดของออเดอร์ที่ทำการชำระ เงินสำเร็จ โดยคุณสามารถเลือก กำหนด ช่วงระยะเวลาที่ท่านต้องการ ทราบข้อมูลได้

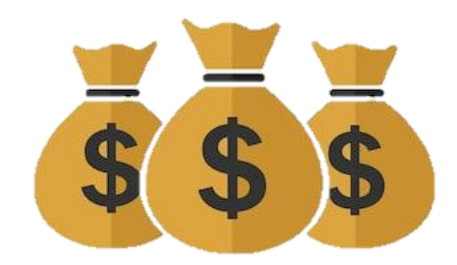

้อย่าลืม เมนูรายรับของฉัน เป็นเพียงข้อมูลรายงาน การเงินของท่าน ที่ทำการขายสำเร็จ ก่อนที่จะส่งผ่าน ไปยัง Seller Balance ต่อไป

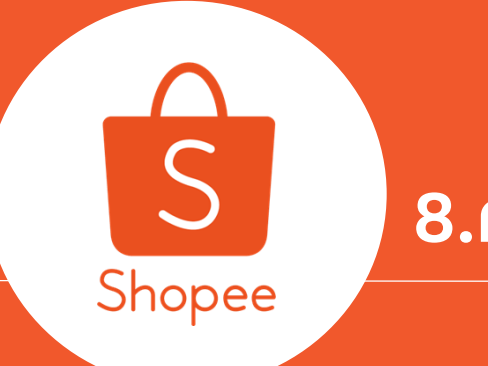

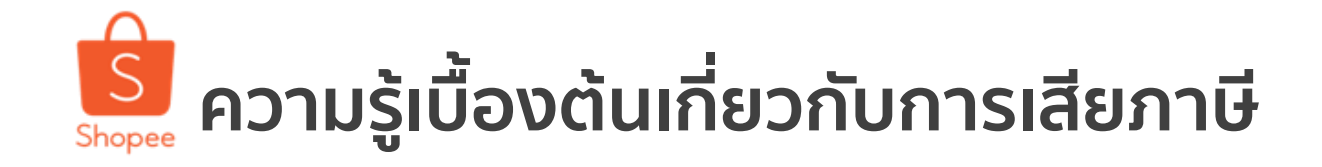

การเสียภาษีจากการขายของออนไลน์ ปัจจุบันร้านค้าออนไลน์ ต้องยื่นเสียภาษีเช่นกัน เพราะอยู่ในรายได้พึงประเมิน 8 ประเภท ของกรมสรรพากร ซึ่งมีการแบ่งเกณฑ์ดังต่อไปนี้

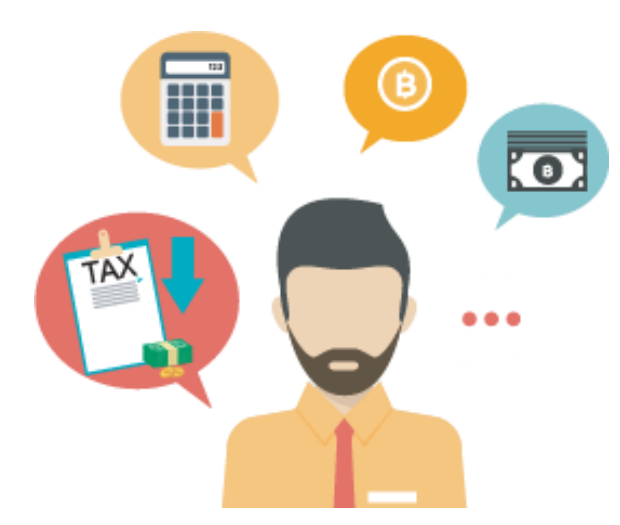

- ภาษีเงินได้บุคคลธรรมดา หากมีเงินได้สุทธิตั้งแต่ 150,000 บาท/ปีขึ้นไป (เสียภาษี ตามโครงสร้างการเสียภาษีเงินได้ ของกรมสรรพากร อ่านรายละเอียดเพิ่มเติมได้ <u>ที่นี่</u>)

- ภาษีมูลค่าเพิ่ม (VAT) หากมีรายได้มากกว่า 1.8 ล้านบาท/ปี (การเสีย VAT ที่ปัจจุบันจัดเก็บอยู่ที่ 7% นั้น จะจัดเก็บกับพ่อค้า-แม่ค้าออนไลน์ ที่มีรายได้มากกว่า 1.8 ล้านบาทต่อปีเท่านั้น)

ู้ (ศึกษารายละเอียดเพิ่มเติมเกี่ยวกับรายได้พึงประเมิน 8 ประเภทได้ <u>ที่นี่</u>)

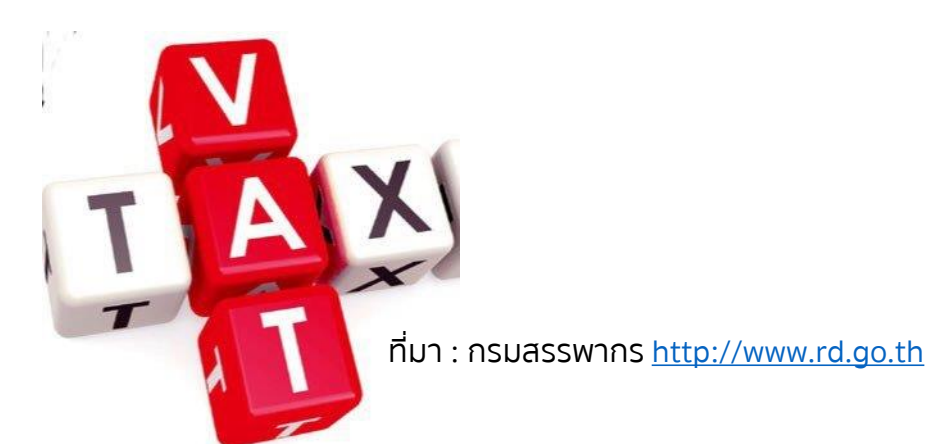

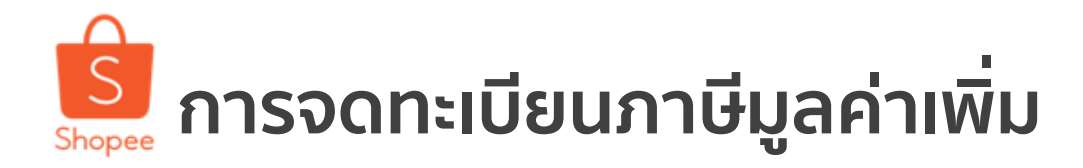

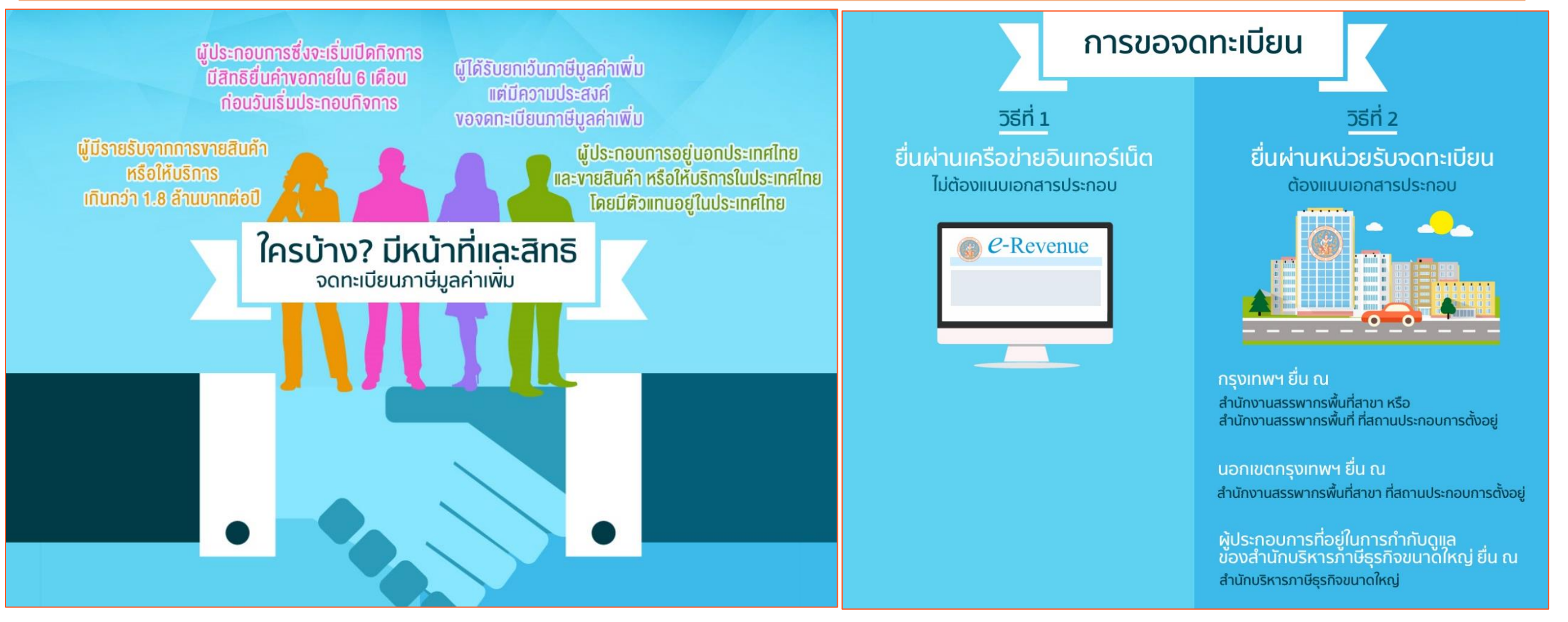

ที่มา : กรมสรรพากร <u>http://www.rd.go.th</u>

(สึกษาวิธีการจดทะเบียนภาษีมูลค่าเพิ่ม ได้ ที่นี่)

Shopee Seller Education : 53

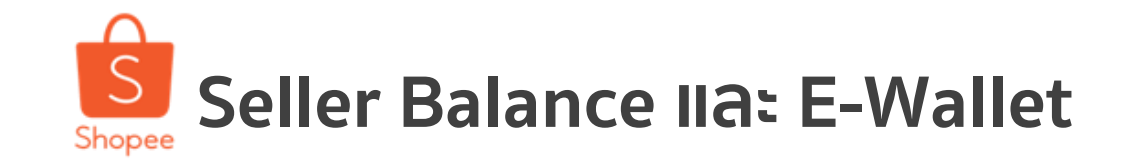

พ.ร.บ. ธุรกรรมทางอิเล็กทรอนิกส์ พ.ศ. 2544 และ พ.ร.ฎ. การควบคุมดูแลธุรกิจบริการการชำระเงิน ทางอิเล็กทรอนิกส์ของสถาบันการเงินเฉพาะกิจ พ.ศ. 2559 ของ e-Payment ของสถาบันการเงินเฉพาะกิจ

<mark>ธปท.</mark> ให้คำนิยาม E-Wallet ว่า เป็นเงินอิเล็กทรอนิกส์เพื่อให้บริการซื้อสินค้า หรือบริการจากผู้ให้บริการหลาย ราย โดยไม่จำกัดสถานที่และไม่อยู่ภายใต้ระบบการจัดจำหน่ายและการให้บริการเดียวกัน

้ในปัจจุบันระบบ Seller Balance ไม่สามารถนำเงินดังกล่าวไปใช้ชำระค่าสินค้าและค่าบริการได้

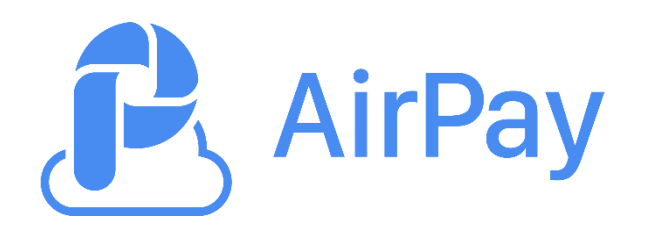

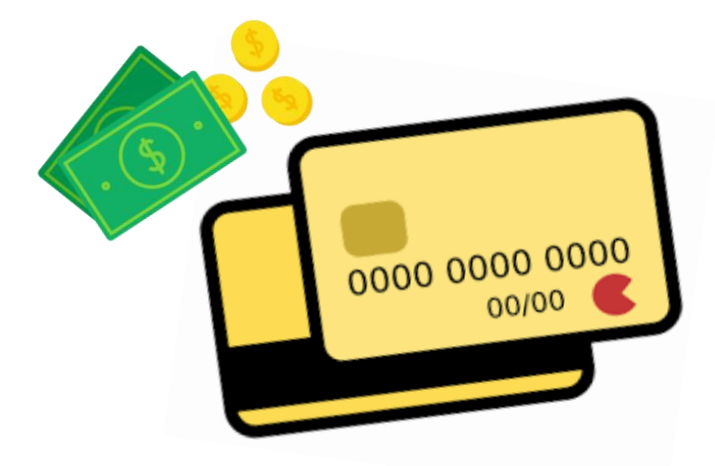

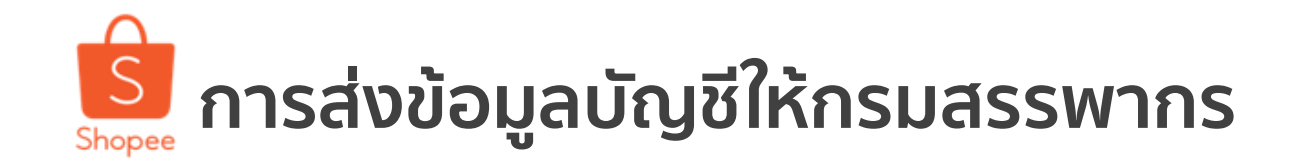

### หลักเกณฑ์ส่งข้อมูลให้กรมสรรพากรตาม พ.ร.บ. แก้ไขเพิ่มเติมประมวลรัษฎากร (ฉบับที่ 48)

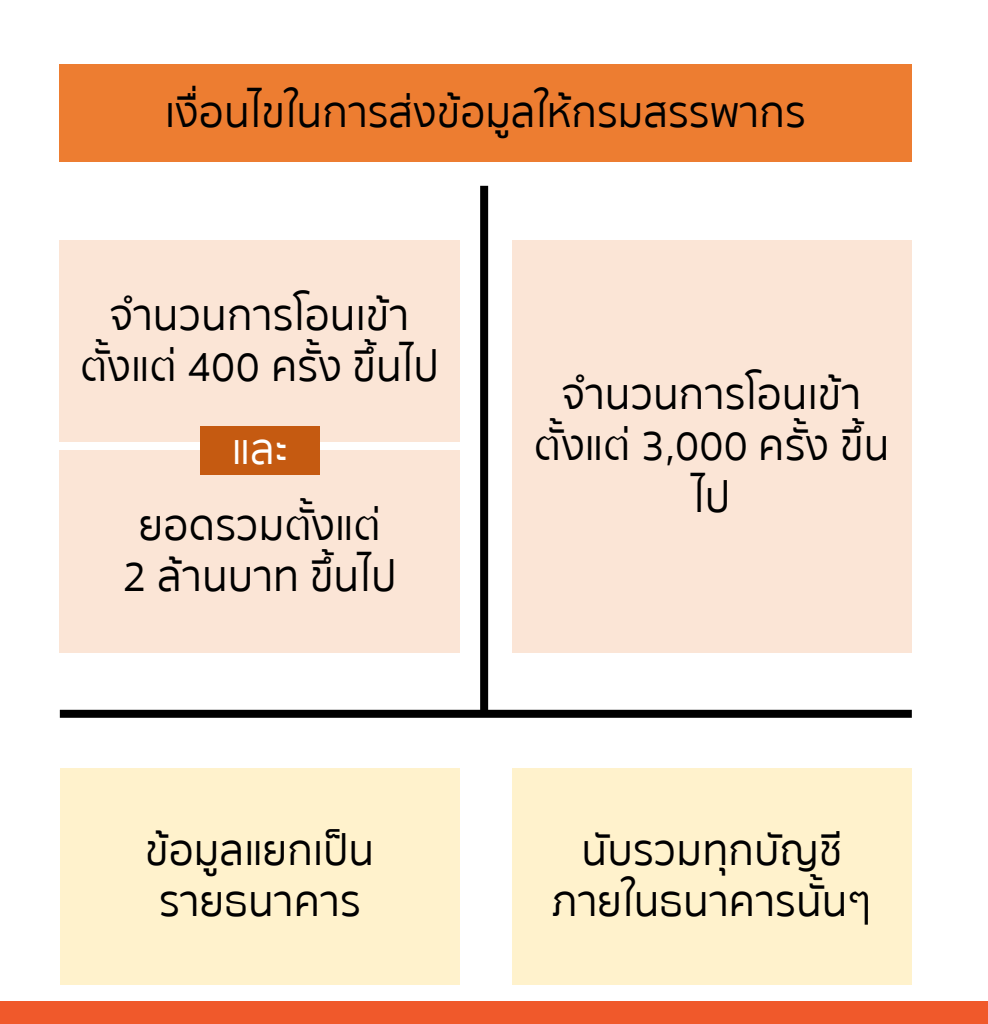

ผู้ให้บริการอิเล็กทรอนิกส์ E-wallet จำเป็นต้องส่งข้อมูลให้แก่ กรมสรรพากรหากผ่านเงื่อนไขข้างต้น ข้อใดข้อหนึ่ง

### <u>จะถูกส่งข้อมูลบัญชีเป็นรายปี</u>

- ้กฎหมายไม่มีผุลย้อนหลัง
- ธนาคารและผู้ให้บริการ E-Wallet กำหนดให้ส่งข้อมูลครั้งแรก ให้กรมสรรพากรวันที่ 31 มี.ค. 63

### <u>ข้อมูลใดบ้างที่ถูกส่ง</u>

- (1) บัตรประชาช<sup>ุ</sup>้น ชื่อ นามสกุล
- (2) เลขบัตรประชาชน/ Passport
- (3) เลขที่บัญชีเงินฝากที่เกี่ยวข้อง
- (4) จำนวนครั้ง
- (5) จำนวนเงินรวมทั้งหมด

ทั้งหมดนี้ส่งเป็นรายปี ข้อมูลรวมรวดเดียว ไม่มีรายละเอียด

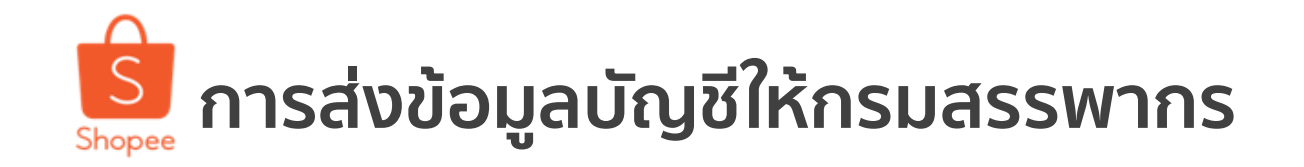

Shopee จะเป็นคนส่งข้อมูล Seller Balance ให้สรรพากรหรือไม่?
 ข้อมูลจะถูกส่งโดยสถาบันการเงินที่ได้รับโอนเงิน ซึ่งในที่นี่คือธนาคารที่ร้านค้าได้ผูกบัญชีไว้กับ Shopee

### ข้อมูลจะถูกเก็บทันทีเลยหรือไม่?

• การจัดเก็บข้อมูลจะเริ่มทำได้ก็ต่อเมื่อกฎหมายลูกที่นำมาใช้ประกอบ พ.ร.บ. ดังกล่าวสำหรับการกำหนด หลักเกณฑ์และแนวปฏิบัติได้ประกาศใช้เรียบร้อยไแล้ว (ต้องทำภายใน 180 วันหลังจาก พ.ร.บ. บังคับใช้เมื่อวันที่ 21 มี.ค. 61)

### ้จะเก็บภาษีจากยอดที่ส่งให้สรรพากรเลยใช่หรือไม่?

กรมสรรพากรจะทำการประเมินภาษีโดยใช้ข้อมูลรายรับเป็นอง์ประกอบหนึ่งเท่านั้น ยังคงต้องมีข้อมูลอื่น ้เพื่อประกอบการประเมินภาษีด้วย

### กรมสรรพากรเคยบอกว่าจะเริ่มปี 2563 และใช้จริงปี 2564?

(ความเห็นส่วนตัว) ในแง่มุมของกรมสรรพากร อาจจะต้องมีการเตรียมความพร้อมต่างๆ ٠ ้ให้ระบบพร้อมใช้อย่างสมบูรณ์ ซึ่งต้องร่วมกันกับระบบอื่นด้วย คำตอบเลยเหมือนว่าจะมีการเริ่มใช้จริงปี 2563 แทน แม้ว่ากฎหมาย<sup>์</sup>จะออกมาในปี 2562 ก็ตาม

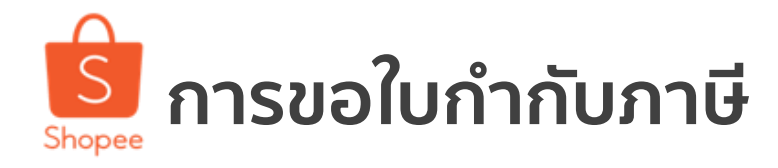

#### Tax ID No. 0-1055-58019-58-1 Head Office **Receipt / Tax Invoice** Tax Invoice No: TR181100082.53 Date: 30-Nov-2018 สำเนาบัตรประชาชนของผู้มีอำนาจตามที่ระบุไว้ในหนังสือ รับรองบริษัท ที่ได้รับการเซ็นรับรอง Term: 30 NET **Receipt Number:** Due Date: 30-Nov-2018 Branch: Head office 0105538031852 Tax ID: "ตัวอย่าง ตัวอย่าง ตัวอย่าง" ตัวอย่าง ตัวอย่าง ตัวอย่าง INVOICE Item/Description Quantity Unit Price Amount CC Trans

| action Fee for 12 - 18 November 2018                                                                           | 1        | 215.89              | 215.89                  |
|----------------------------------------------------------------------------------------------------|----------|---------------------|-------------------------|
|                                                                                                    |          | Gross Amount        | 215.89                  |
|                                                                                                    |          | Less Discount       |                         |
|                                                                                                    | Gross Am | ount After Discount | 215.89                  |
|                                                                                                    |          | VAT 7%              | 15.11                   |
|                                                                                                    |          | Total Amount        | 231.00                  |
|                                                                                                    |          | WHT                 | - 6.48                  |
| a the second second second second second second second second second second second second second second second |          | Receipt Amount      | THB 224.52              |
| 1. S. S. S. S. S. S. S. S. S. S. S. S. S.                                                                      |          |                     |                         |
| Two Hundred Twenty Four Bah                                                                                    |          |                     | ht and Fifty Two Satang |

ผู้ขายส่งคำขอผ่านลูกค้าสัมพันธ์

- อีเมล์ : support@shopee.co.th
- Îns : 02-017-8399

#### ้เอกสารที่ต้องการ

1.) หนังสือรับรองบริษัท ที่ผู้มีอำนาจให้การรับรอง

- 3.) ใบ ภ.พ.20
- 4.) หน้าสมุดบัญชีธนาคาร

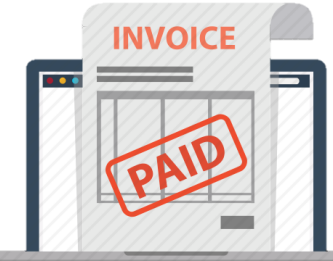

ใช้เวลาประมาณ 4-5 วันทำการในการออกไปกำกับภาษี และแนะนำให้ร้านค้าทำการส่งคำขอก่อนวันที่ 2 ของทุกเดือน

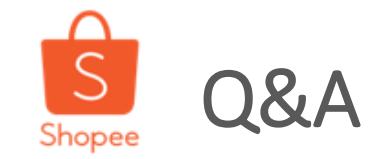

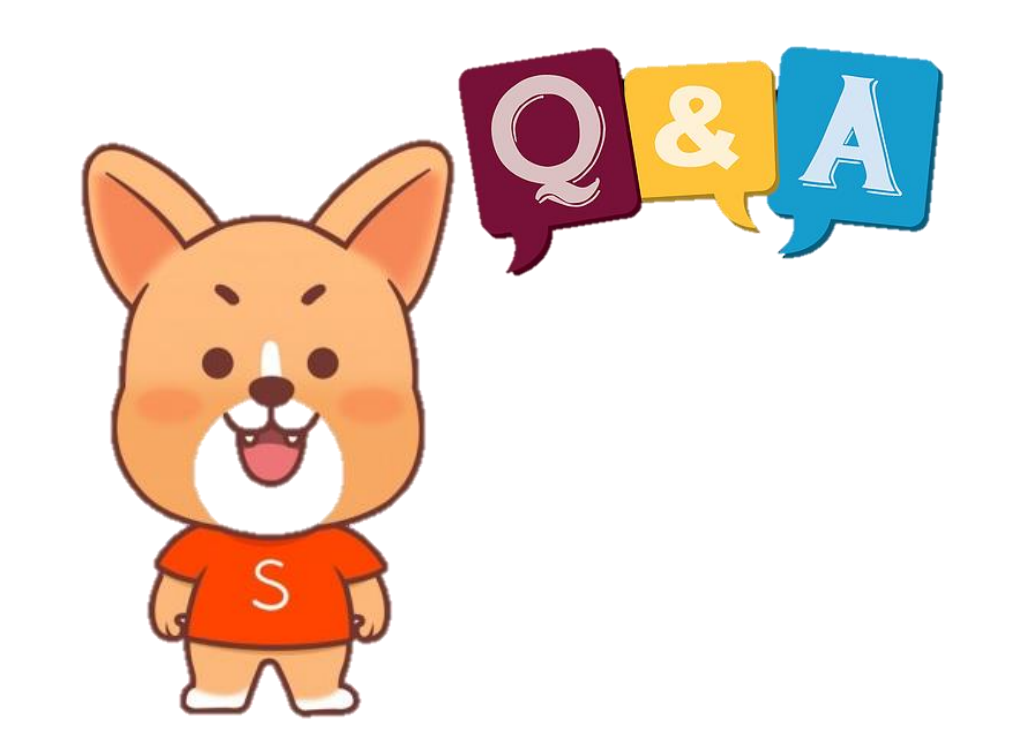

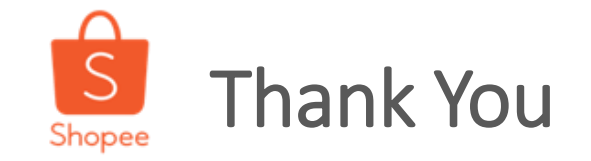

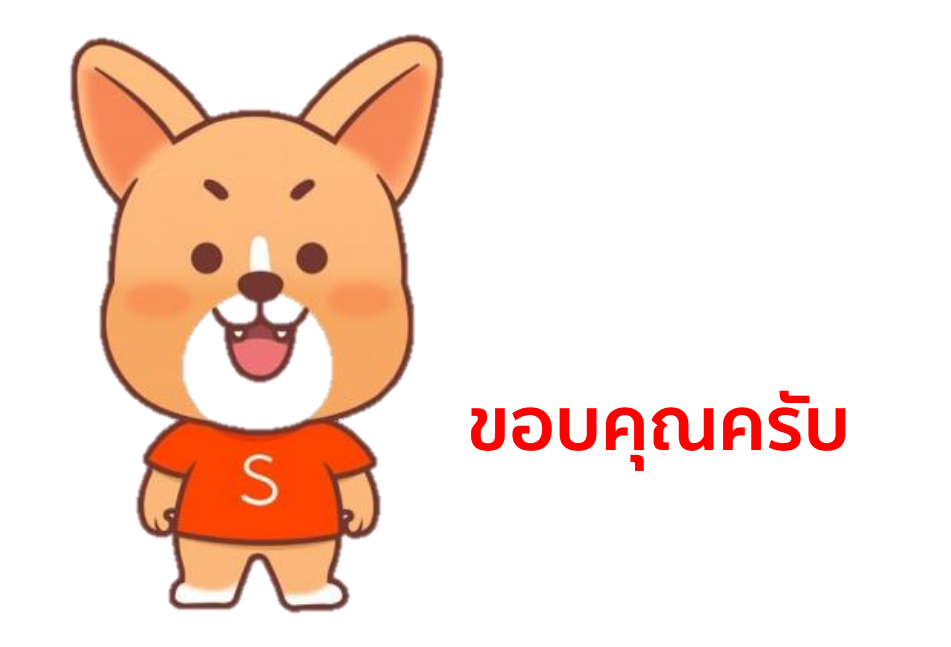

ศึกษารายละเอียดเพิ่มเติม เกี่ยวกับการขายของท่านได้ที่ Seller Education Hub:

https://seller.shopee.co.th/help/start